# 學習歷程檔案 系統操作說明

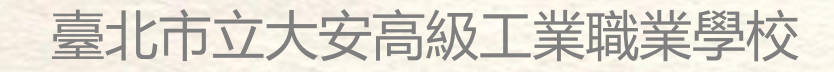

<學生版> 請參閱

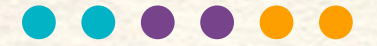

# 掌握黃金1000天

紀錄你高職三年的學習軌跡、
 個人特色與生涯方向
 高三升學時就是你的最佳履歷,
 更是提升生涯競爭力的重要裝備!

108課綱上路,現行高一學生入學後就 要在每學期結束前上傳「學習成果」每學 年結束前上傳「多元表現」至臺北市學歷 資料庫。學年結束後勾選至中央資料庫。 111學年起這份資料將成為(高職生)甄選 及甄審(高中生)個人申請的重要參採依據。 壹、技專多元入學管道介紹及學習歷程檔案招生運用

| 學生<br>群科/學程別        | <ul> <li>・專業群科</li> <li>・專門學程</li> <li>・學術學程</li> <li>・普通科非應屆畢業生</li> </ul> |                | <ul> <li>・專業群科</li> <li>・專門學程</li> <li>・學術學程</li> <li>・普通科</li> </ul> |                                         | ・專業群科<br>・專門學程                                       | ・ <mark>普通科</mark><br>・專門學程<br>・學術學程<br>・專業群科藝術群 |                            |
|---------------------|-----------------------------------------------------------------------------|----------------|-----------------------------------------------------------------------|-----------------------------------------|------------------------------------------------------|--------------------------------------------------|----------------------------|
| 考試名稱                | 四技二專統-<br>(統派                                                               | −入學測驗<br>則)    | -                                                                     | -                                       | -                                                    | -                                                | 大學學科能力測驗<br>(學測)           |
| 報名資格                | 統測5種<br>不得有2科(含                                                             | ¥成績<br>;)以上為0分 | 具特殊<br>經歷                                                             | 具簡章表列<br>之國際或全<br>國技能競賽<br>得獎、正備<br>取國手 | 具簡章表列之<br>競賽得獎、取<br>得乙級以上技<br>術士證或通過<br>專技人員普通<br>考試 | 技綜高校內推薦<br>排名在各科、學<br>程前30%之應屆<br>畢業生            | -                          |
| 招生管道                | 甄選<br>入學 <sub>EP</sub>                                                      | 聯合登記<br>分發     | 特殊<br>選才                                                              | 技優<br>保送                                | 技優<br>甄審 EP                                          | 科技<br>繁星推薦                                       | 四技<br>申請入學 <mark>EP</mark> |
| 113學年度簡章<br>一般生招生名額 | 37,572<br><b>青儲組12</b> 4                                                    | 2 10,565       | 469<br>青儲組469                                                         | 493                                     | 4,646                                                | 2,548<br>註:各招生管道招生                               | 3 7,933<br>名額・以招生簡章為準・     |

EP = 學習歷程檔案

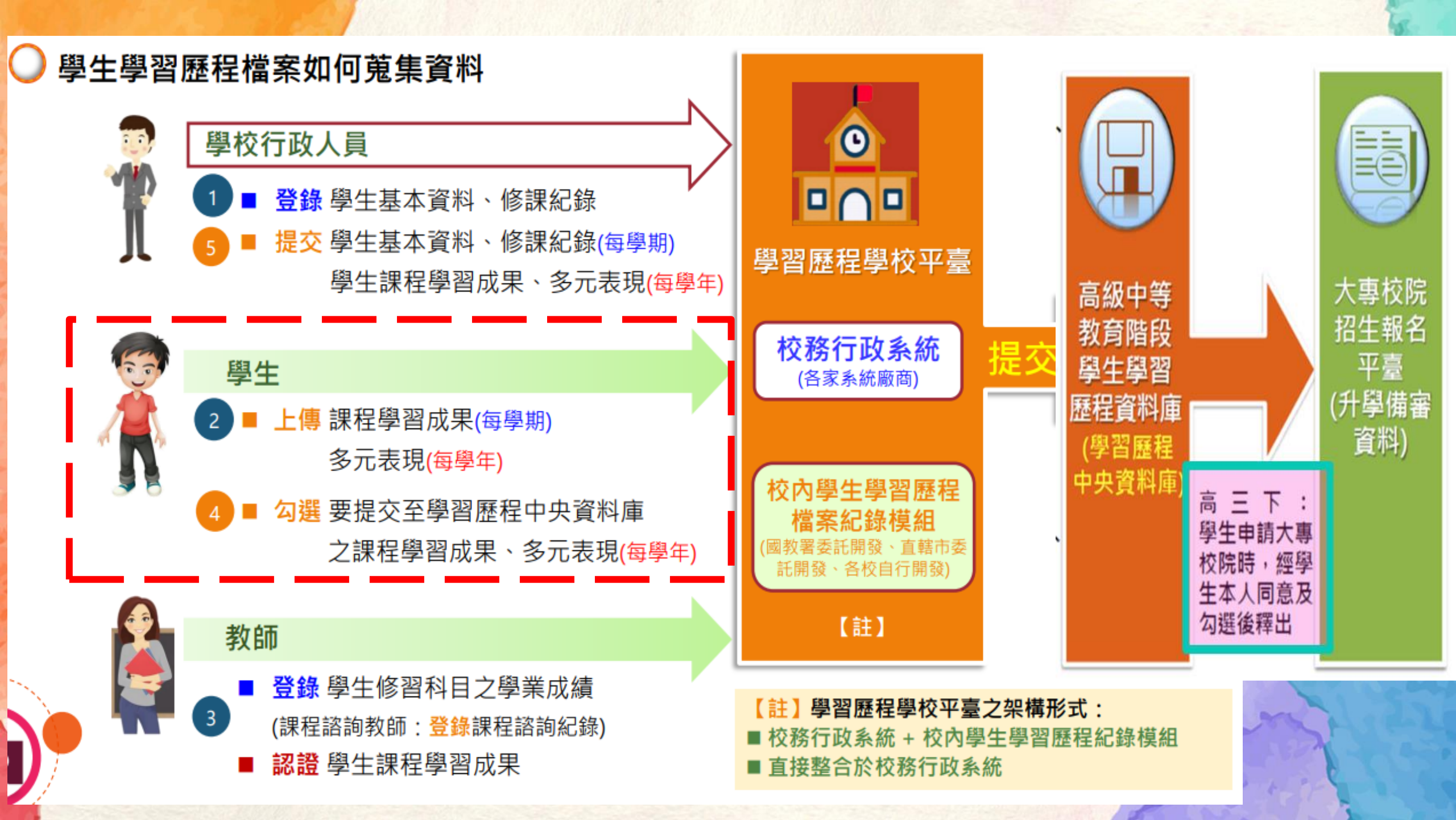

## 學習歷程檔案的四大資料

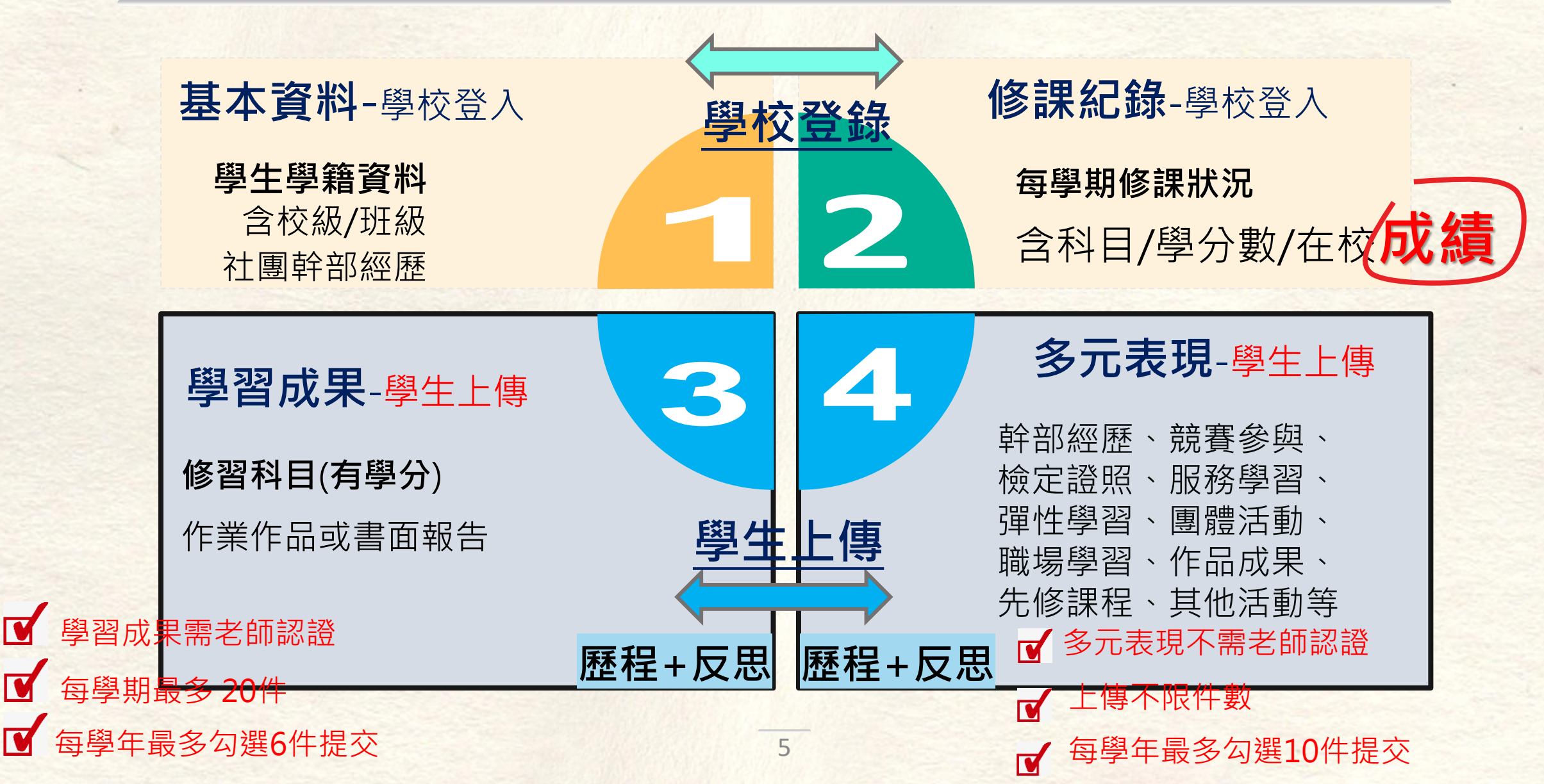

# 臺北市學生學習歷程檔案登入方式 台北市單一登入LDAP帳號說明

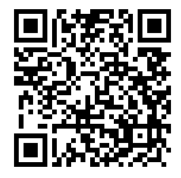

--臺北市立大安高工(學生版)--

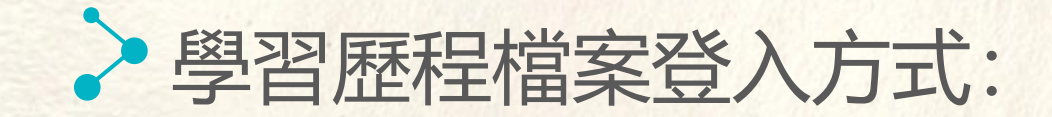

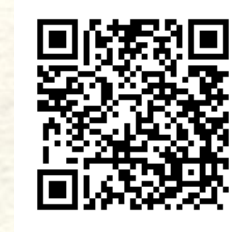

臺北市立火安高级工業職業學校

ainei Municipal Daan Vocational High School

5G 36

3:53

電腦: 從學校首頁 <u>常用連結</u>→點選「學習歷程檔案專區」-學習歷程檔案系統網站-登入

手機:進入大安高工網站需滑至頁面最下面-<u>常用連結</u>→點選「學習歷程檔案

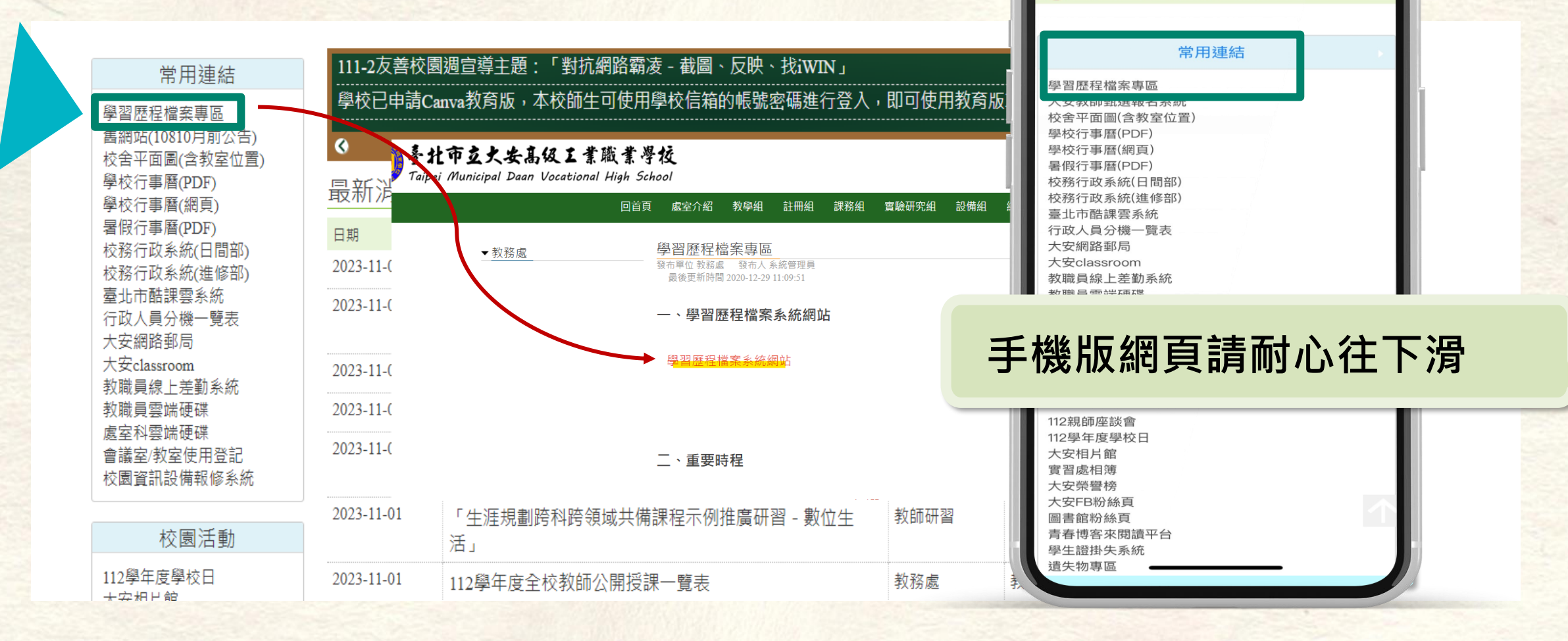

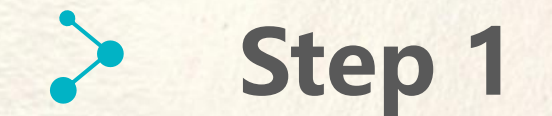

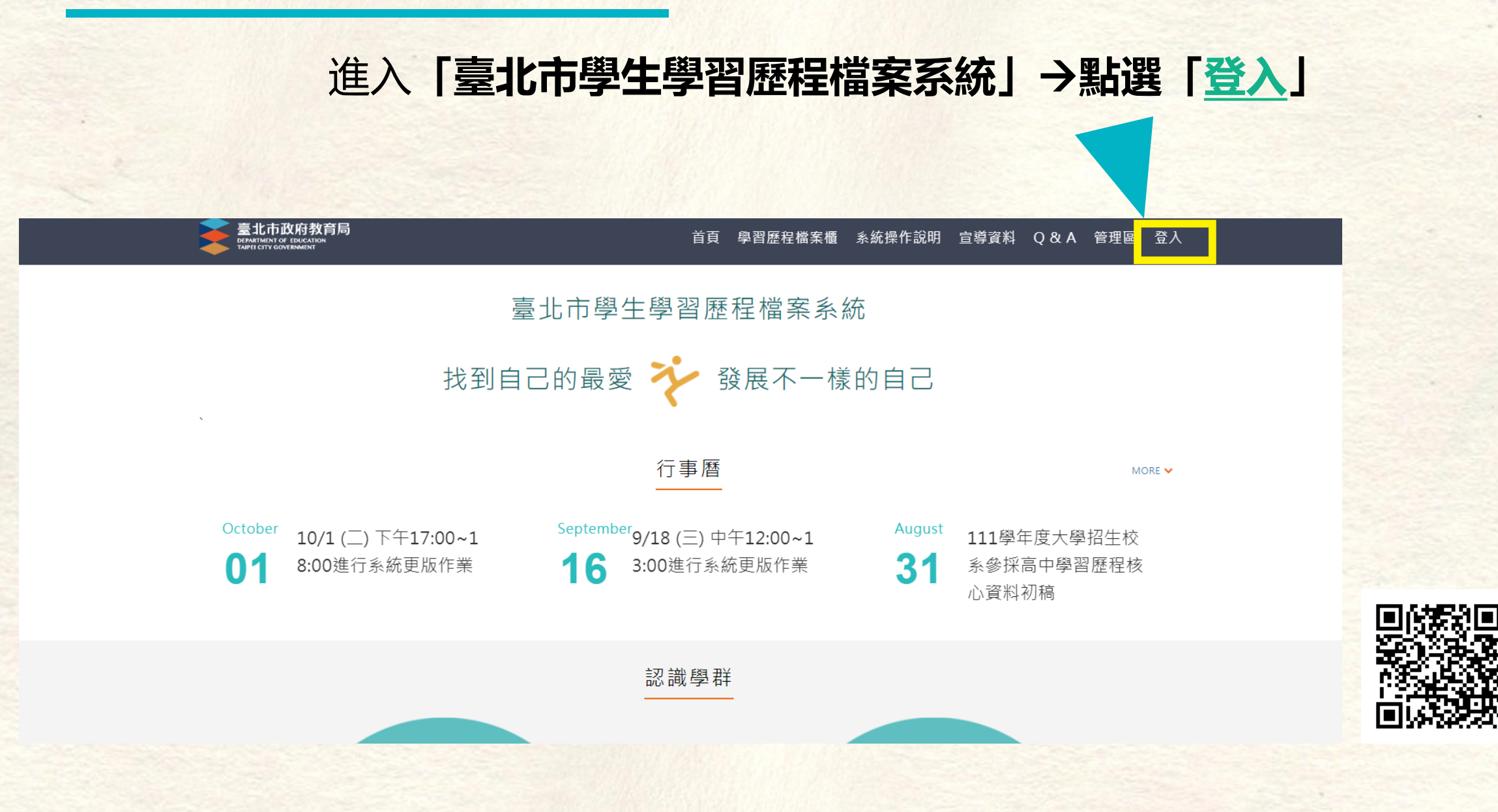

#### 

## 本系統目前 <u>不是</u> 設計於手機裝置使用。 上傳資料、送出認證、 勾選提交等正式操作

請**避免使用手機操作**, 確實使用電腦介面。

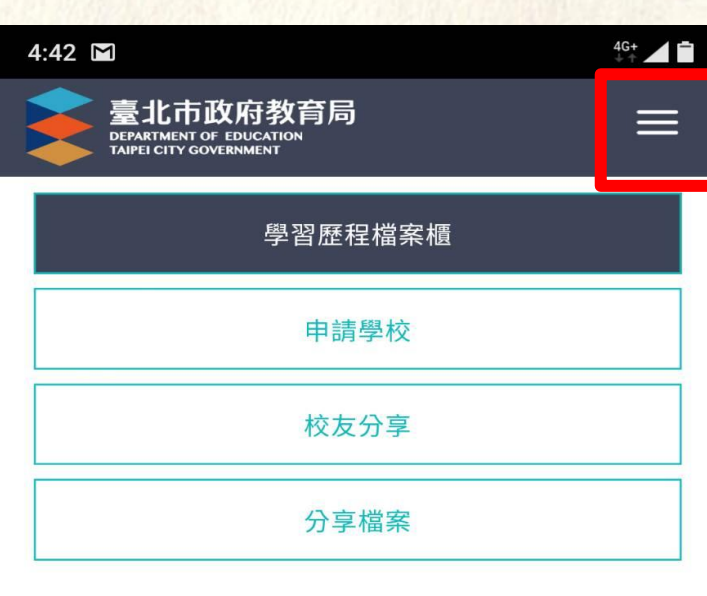

#### 學習歷程認證狀態

我的學習狀態

學習成果 開放勾選時 間 多元表現 開放勾選時 間

108學年度

0

<

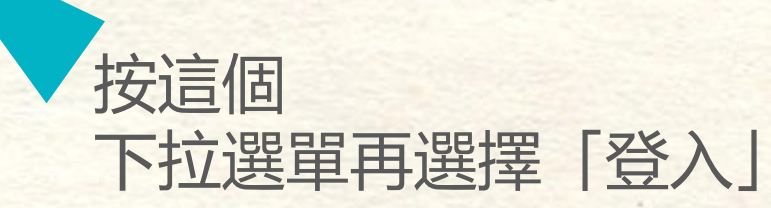

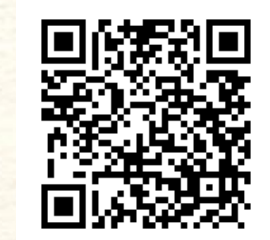

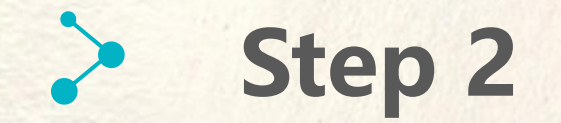

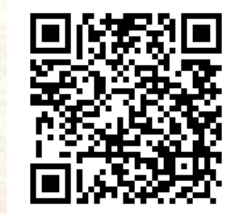

#### 點選「登入」後,選擇「臺北市單一身分驗證LDAP服務」

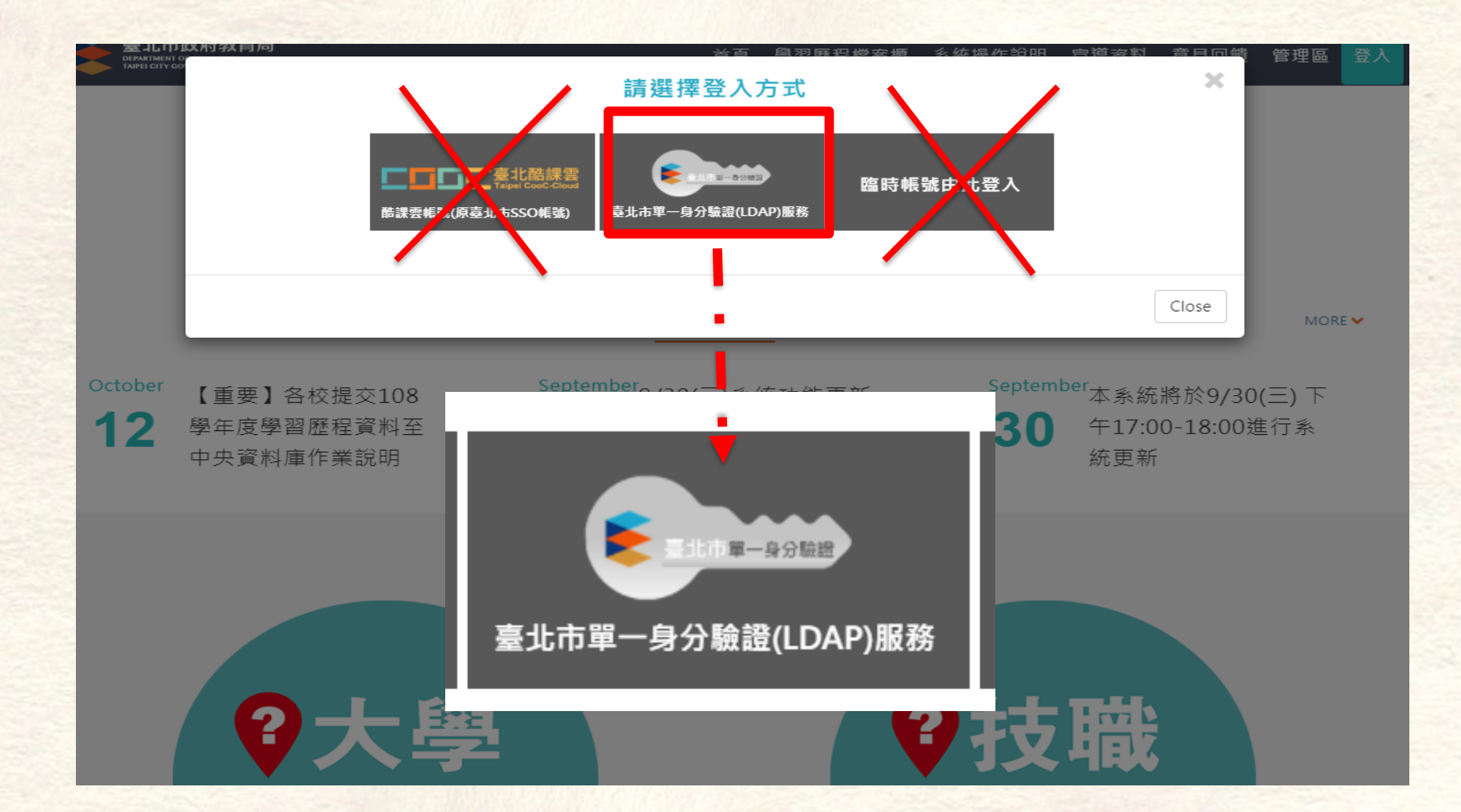

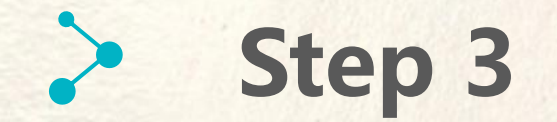

### 輸入「臺北市單一身分驗證」帳號密碼後, 按下**登入**

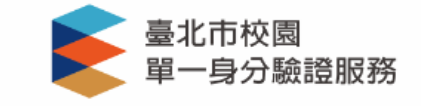

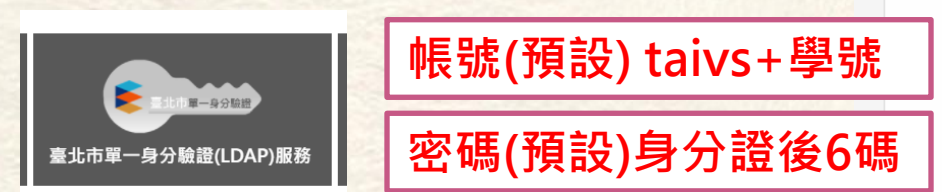

★注意★

若曾以「單一身分驗證」登入過校務系統的同學 系統那時會強制您改成自行設定之密碼, 若遺忘請洽本校「電腦中心」還原。

#### 登入後將會導向臺北市學生學習歷程檔案系 統

#### 請輸入您的使用者名稱與密碼

| 帅長 號 | 0 |
|------|---|
| 密碼   | Ø |
|      |   |

#### 忘記帳號/密碼

臺北市學生學習歷程檔案系統將存取以下您的個 人資訊:

- 識別代號、姓名、電子郵件等資訊
- 學校公開資訊

登入

尚未有帳號?親子帳號申請

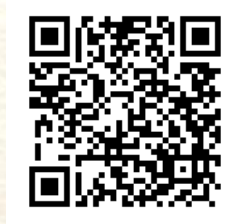

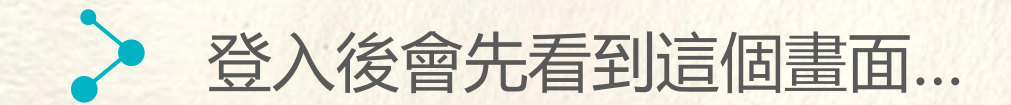

#### 學習歷程 收訖明細 其他(非提交項目)

#### 學習成果 送出認證日期時間

學習成果開放勾選日期時間 2023/05/17 00:00 ~ 2023/05/18 23:59

多元表現 開放<u>勾選日期時間 2023/05/17 00·00 ~ 2023/05/18 23:59</u>

#### 訊息

#### 資料釋出同意書

您有依據高級中等學校學生學習歷程檔案作業要點第六點 規定:「學生申請就讀大專校院時,經學生本人同意及勾 選後,國教署得將學習歷程中央資料庫之相關資料釋出至 其申請之校、院、象、科、組或學位學程,作為招生選才 之參據。」請問您是否同意本系統蒐集資料依上開法規進 行資料釋出:

同意(同意後在學期間不再詢問)

□ 不同意(無法進行提交前勾選)

→ ✓如果有看到這個同意書請 勾選「同意」,否則系統的 資料將無法傳到國教署資料 庫,未來升學也無法使用。

確定

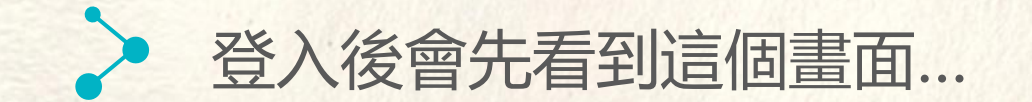

學習歷程

#### 收訖明細 其他(非提交項目)

學習成果 送出認證日期時間 2025/01/10 00:00 ~ 2025/02/04 23:59 學習成果 開放勾選日期時間 2024/09/23 00:00 ~ 2024/09/30 23:59 多元表現 開放勾選日期時間 2024/09/23 00:00 ~ 2024/09/30 23:59

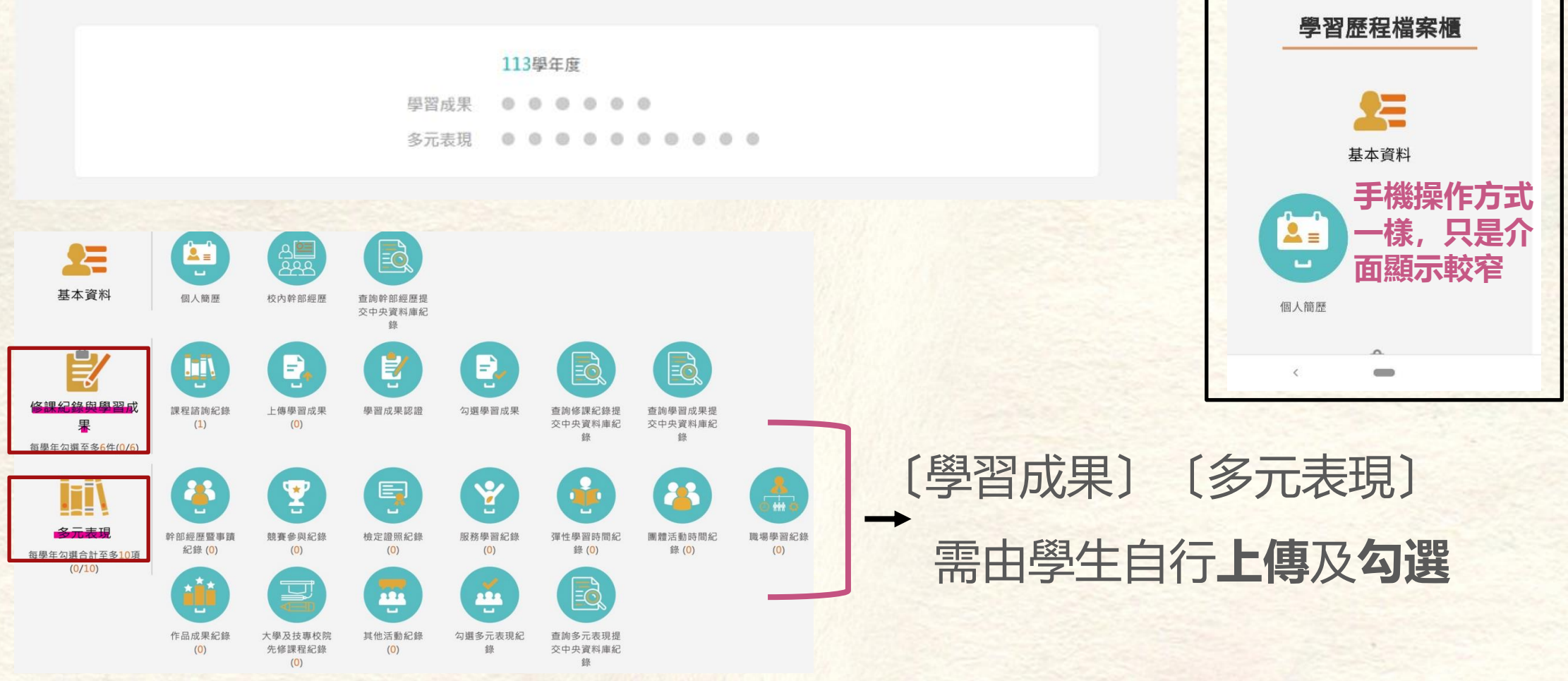

46+

=

4.42

學習成果

多元表现

臺北市政府教育局

0.0

108學年度

. . . . . .

. . . . . . . .

DEPARTMENT OF EDUCATIO

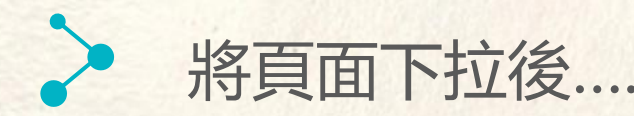

## 將頁面下拉後.... 即可繼續使用及檢視自己的學習歷程檔案櫃

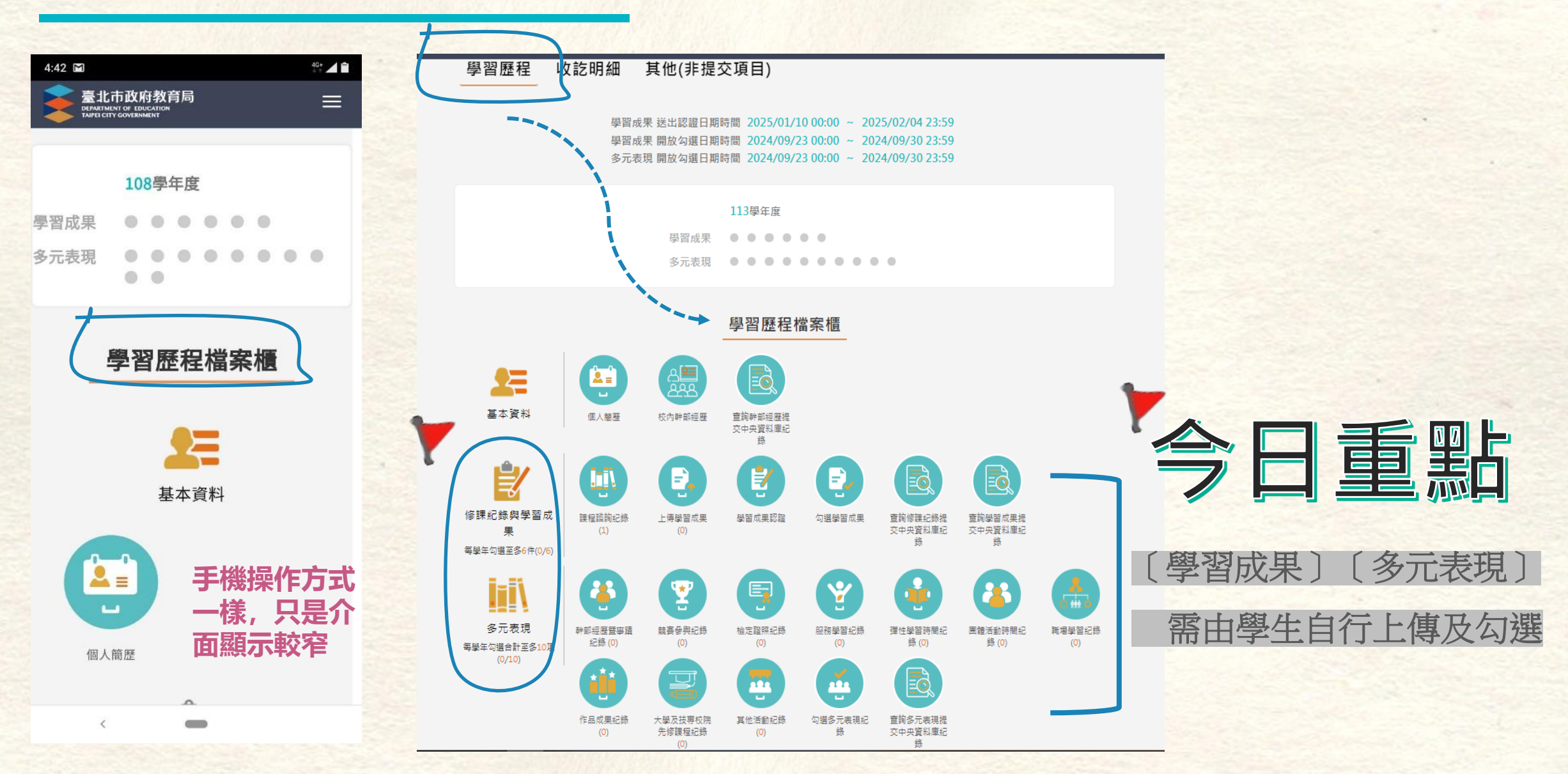

## 學校每學年會通知收訖明細確認時,記得確認這4個項目

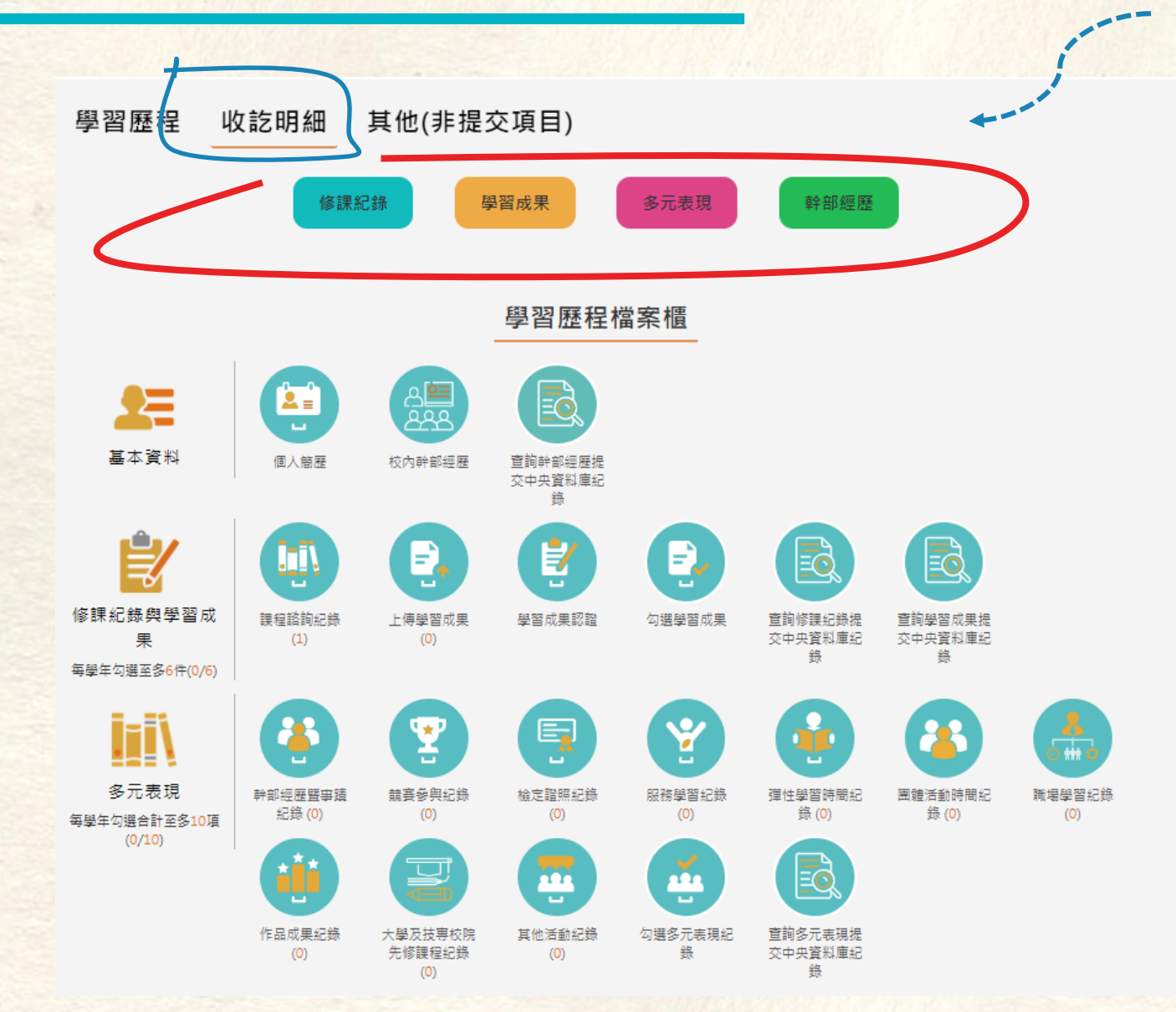

#### 收訖明細確認

高一資料約在高二9~10月確認 高二資料約在高三9~10月確認 高三資料約在高三下學期確認 每年時程會調動,相關時程注意教務處公告

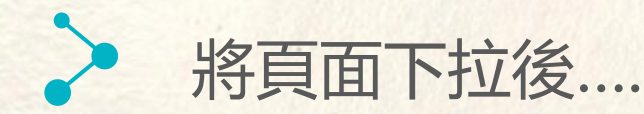

### 將頁面下拉後.... 即可繼續使用及檢視自己的學習歷程檔案櫃

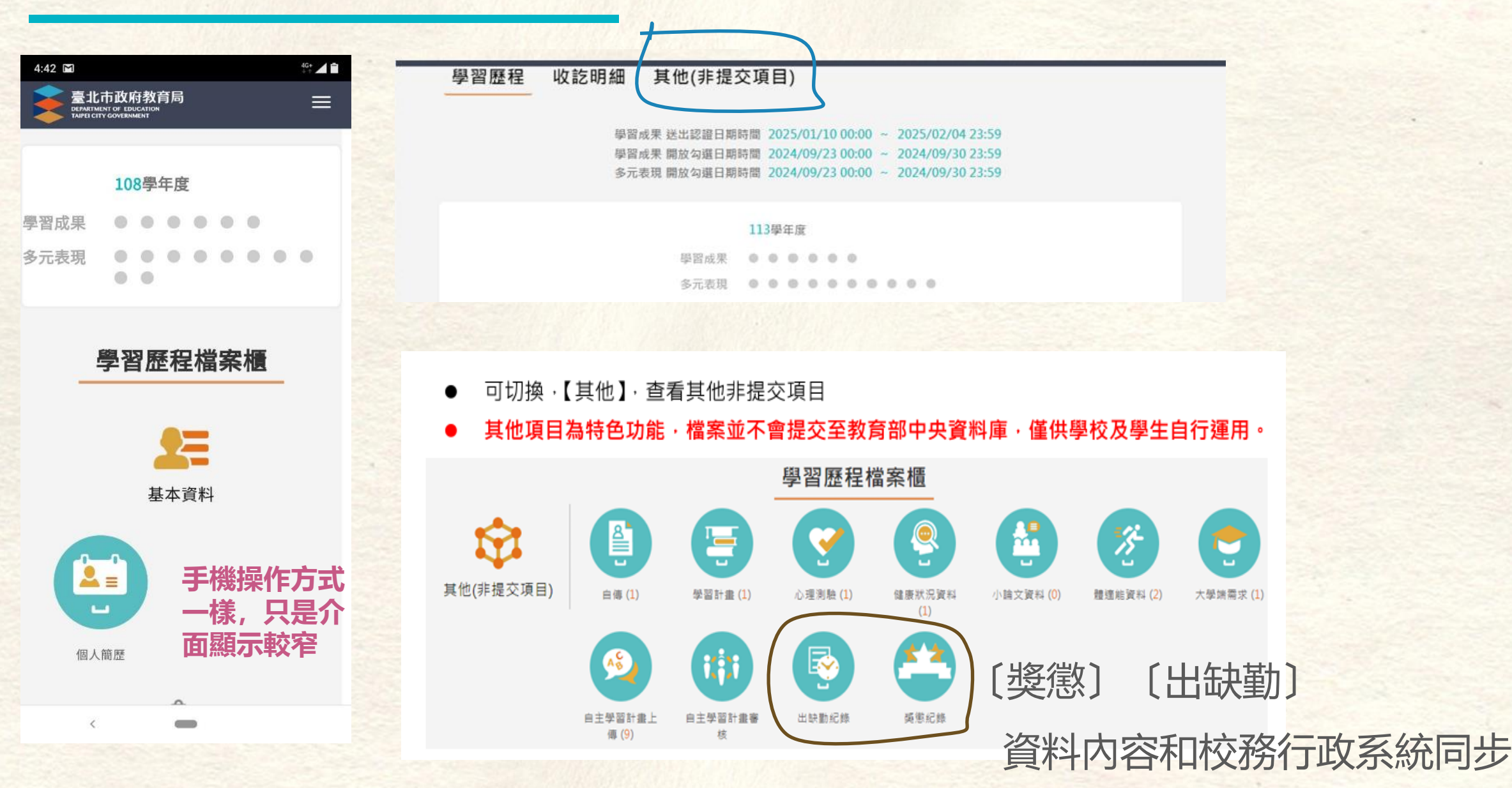

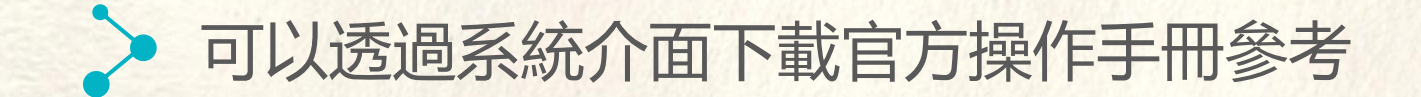

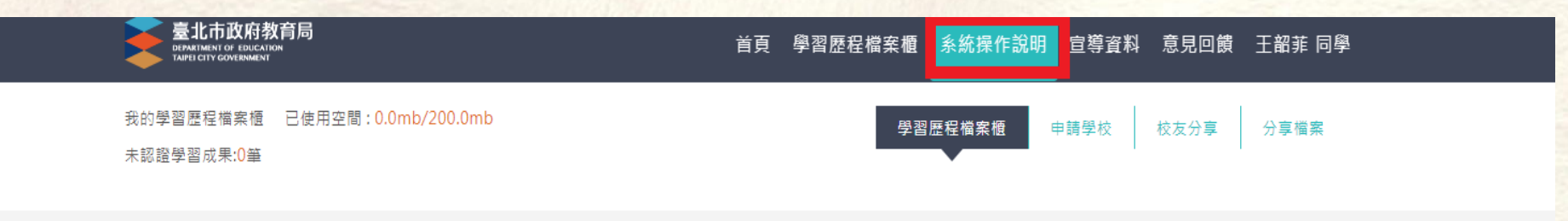

學習成果 開放勾選時間 2020/09/29

多元表現 開放勾選時間 2020/09/29

109學年度

 $\bullet$   $\bullet$   $\bullet$   $\bullet$   $\bullet$ 

 $\bullet \bullet \bullet \bullet \bullet \bullet$ 

學習成果

多元表現

#### 學習歷程認證狀態 我的學習狀態

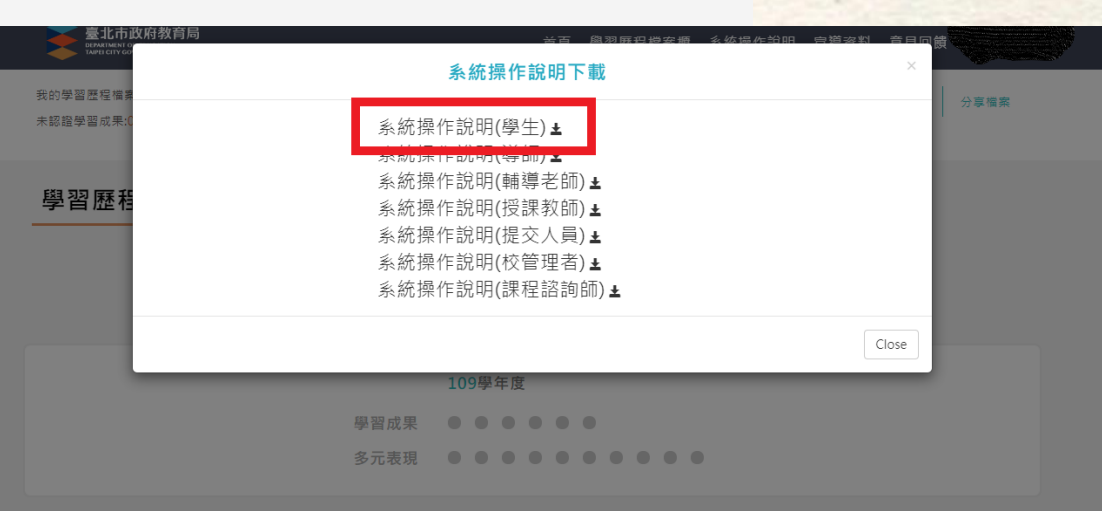

學習歷程檔案櫃

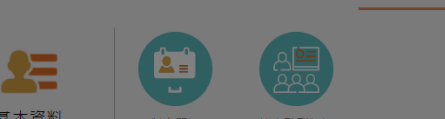

如果登入有問題或帳號密碼忘記 請下課時到本校電腦中心 (青藤樓1樓), 系統師會協助還原你的帳號密碼

## 接下的簡報說明上傳認證操作說明

請認真瞭解,才不會到了要上傳的時候出現疑惑喔!

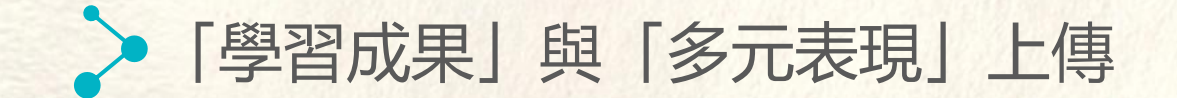

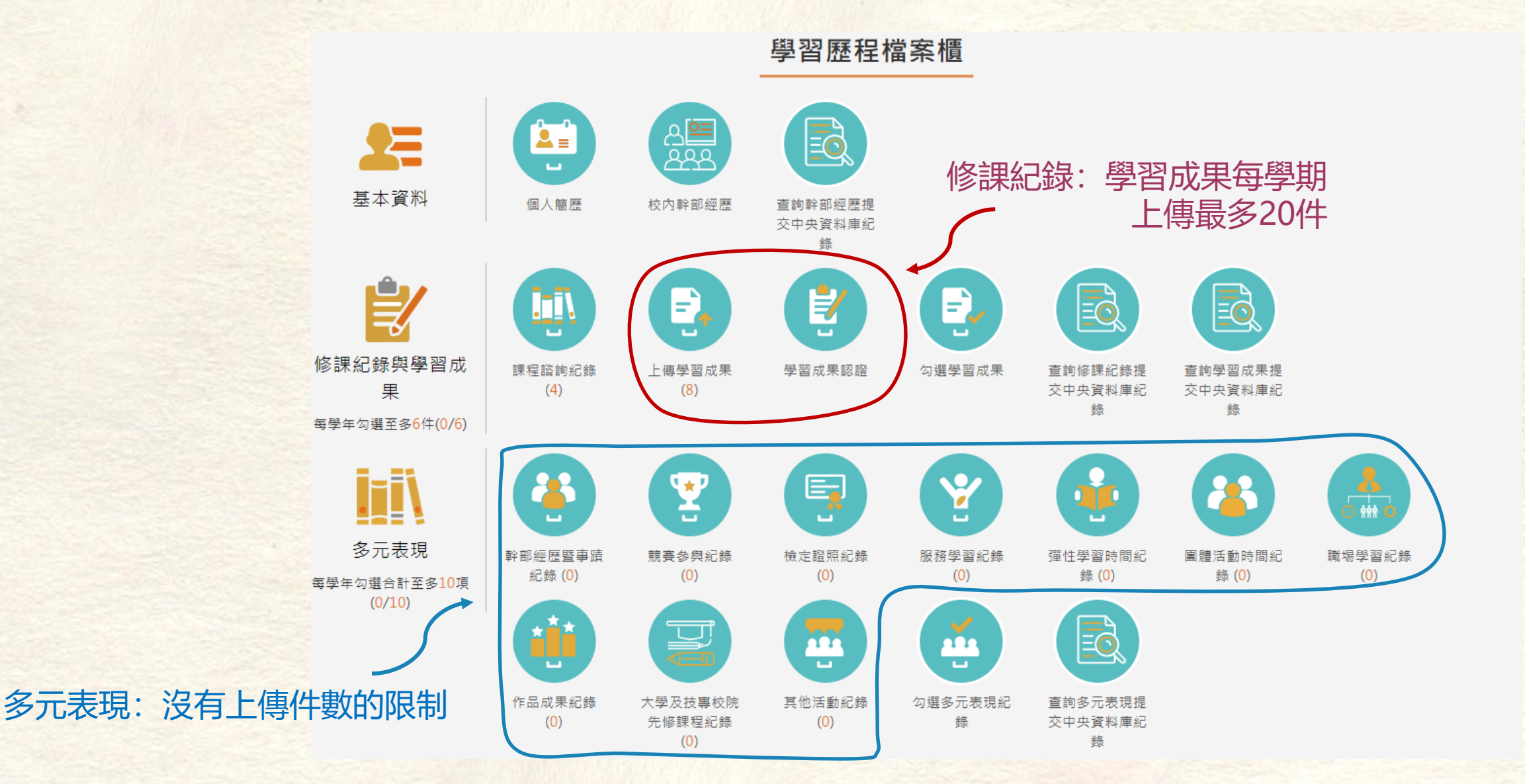

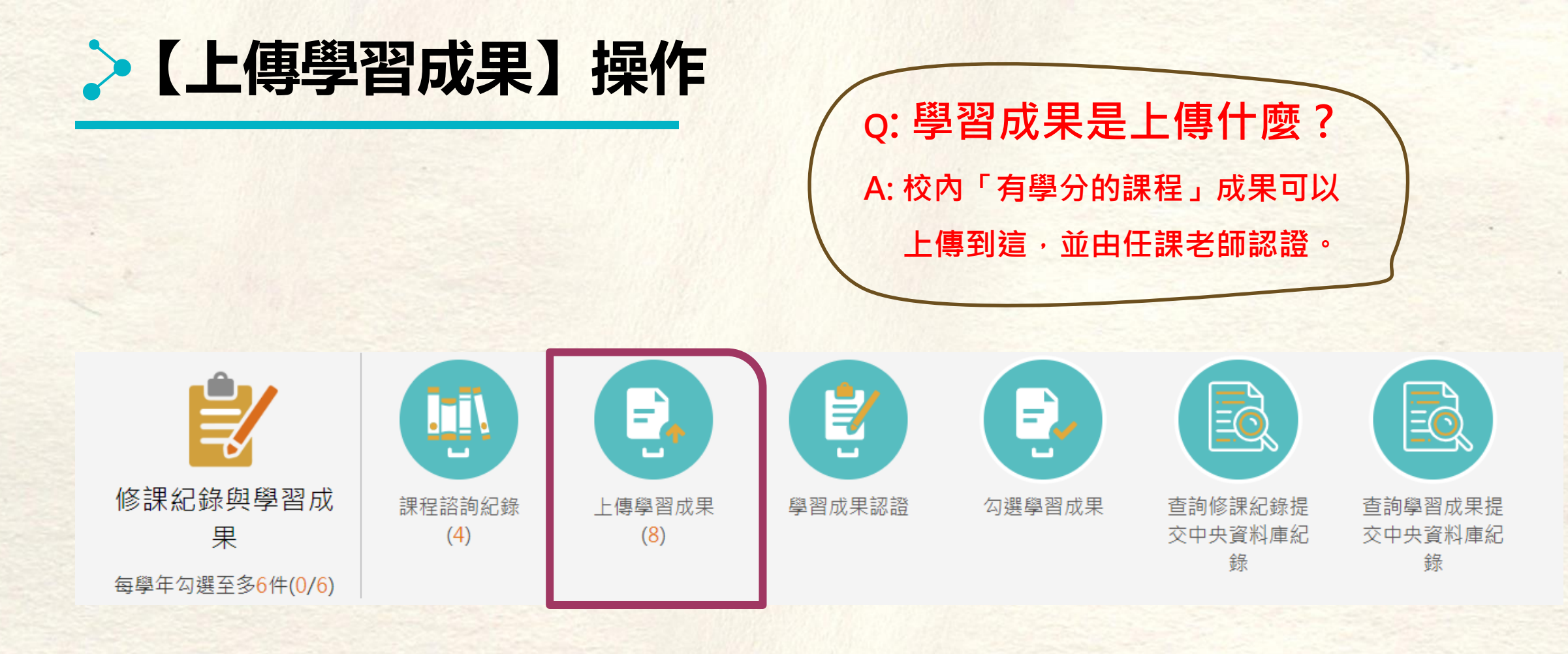

#### 當學期科目成果(<u>有學分</u>的課程) 務必當學期上傳,並需要當學期的任課老師認證

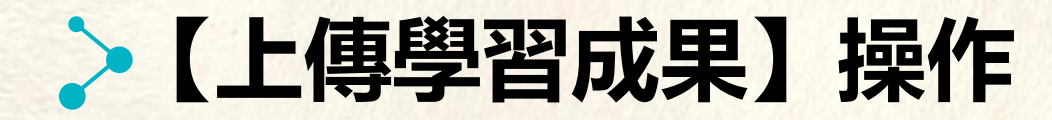

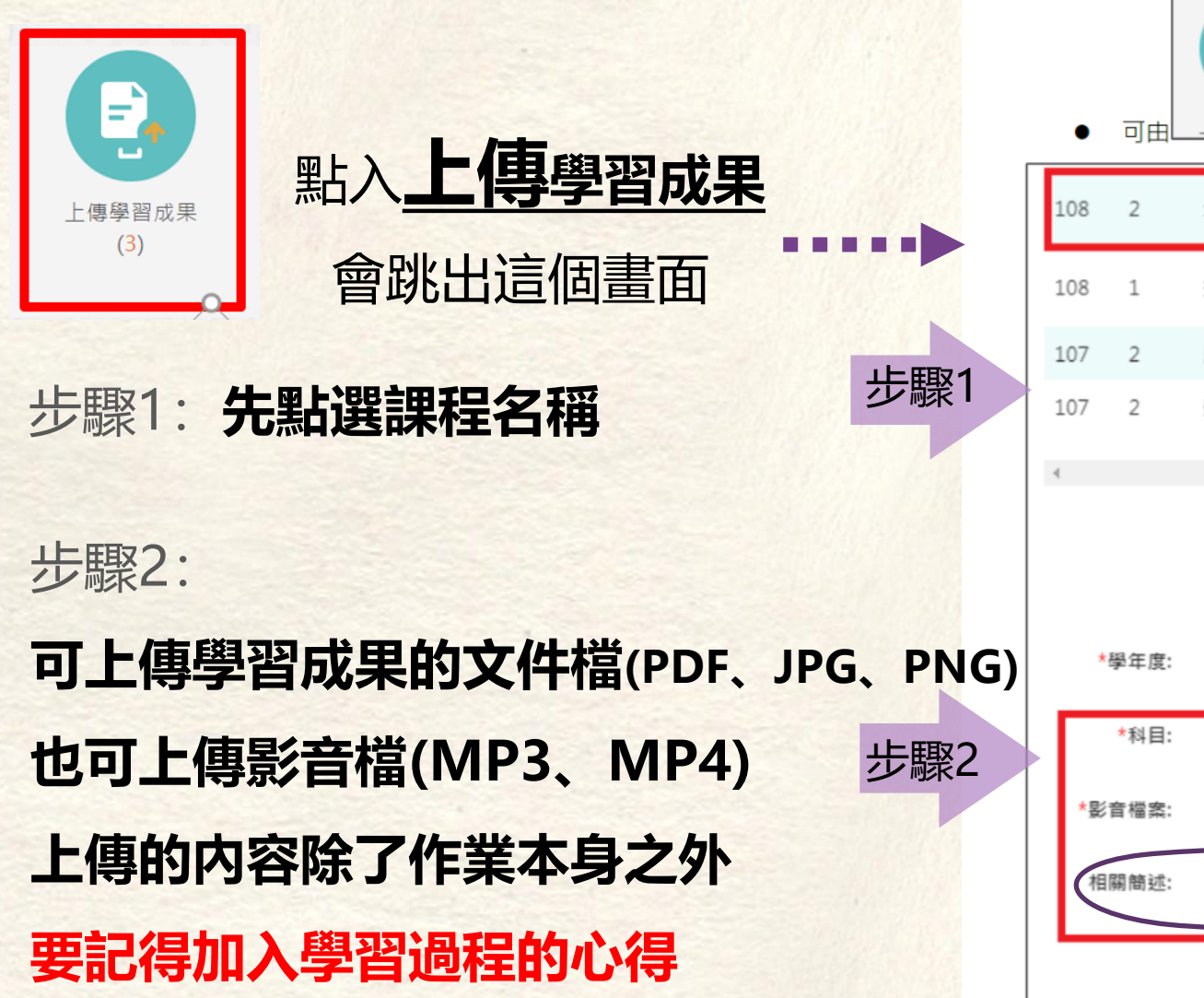

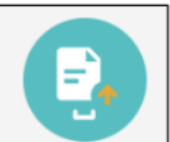

▶ 可由<u>上<sup>傳學習成果</sup>選擇科目上傳學習成果檔案,支援拖曳上傳。如下圖</u>

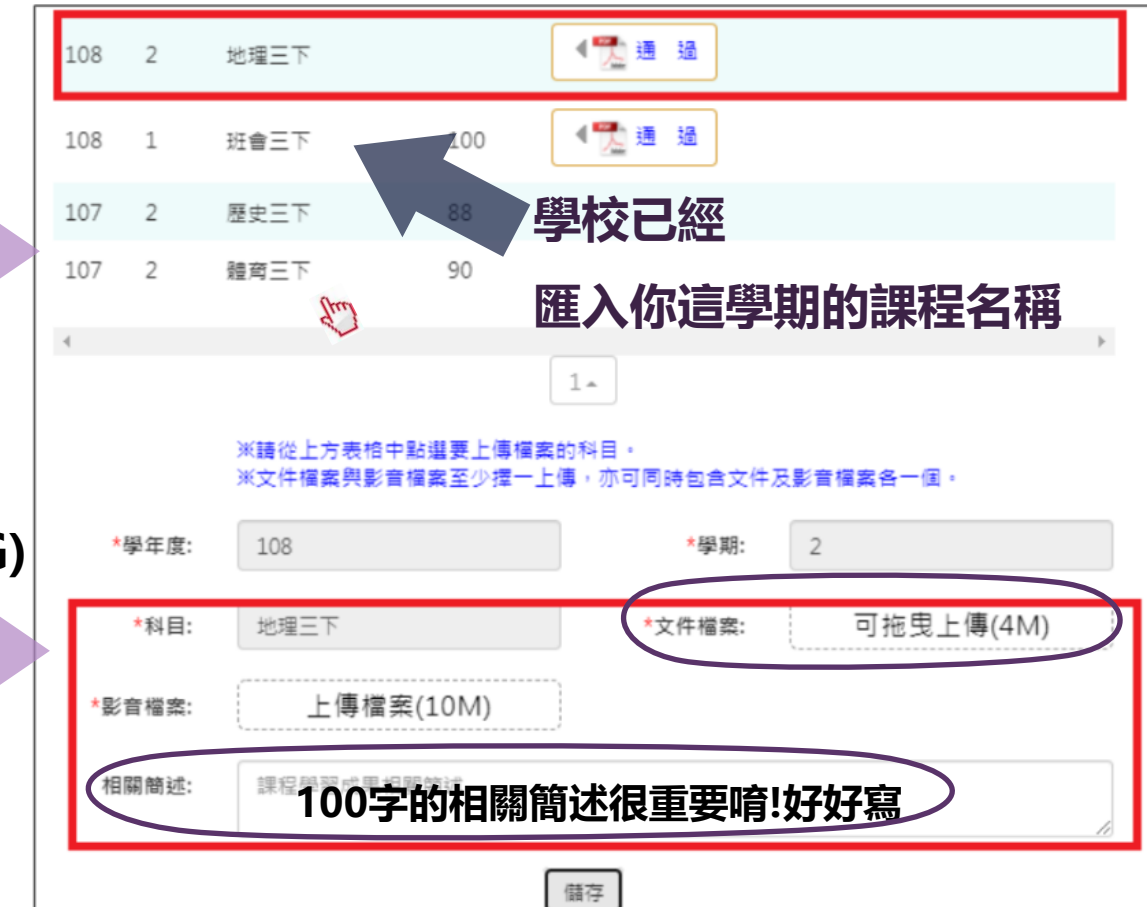

## >【上傳學習成果】操作

上傳檔案若出現問題無法上傳怎麼辦 1.請檢查檔案格式是否正確 2.請檢查檔案容量是否正確 3.請確認載具裝置是否有不支援的功能 4.詢問學校 (電腦中心/教務處) 5.直接詢問客服廠商

系統廠商:巨耀資訊顧問有限公司
廠商電話: (02)7730-0089
服務信箱: storxservice@oneplus.com.tw
服務時間:週一至週五 08:30-18:30 (上班時間)

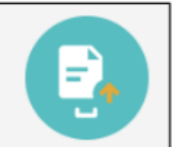

● 可由 上傳學習成果 選擇科目上傳學習成果檔案,支援拖曳上傳。如下圖

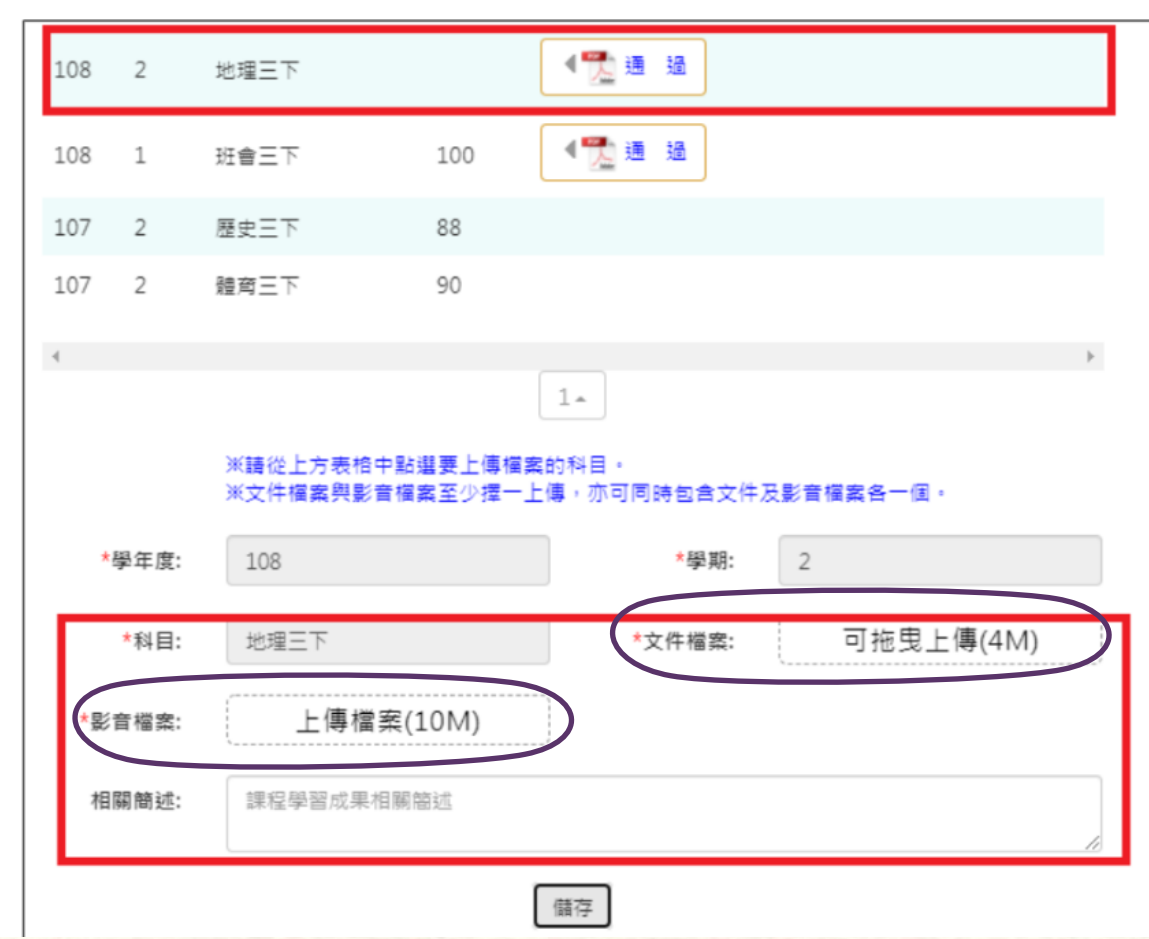

## >【補充】相關簡述欄位的重要

WHY

學習或

參與的動機

## 百字簡述的功用:

百字簡述三元素:

在於讓評審老師快速、有效地了解同學上 傳該成果的目的,以及該成果所呈現的內 容概要。若是同學能撰寫出吸引評審老師 目光的百字簡述,就可能在審查資料評分 項目中搶得先機!

與影音檔案至心壇一上值,亦可同時句合文件及影音檔案各一個。 \*學生度・ 108 可拖曳上傳(4M) \*利日: 地理三下 \*文件檔窓: 影音檔案: 上傳檔案(10M) ▶ 100字的相關簡述很重要唷!好好寫 相關簡述: 借存 HOW WHAT 學習過程、研究方法 說明主題與特色重點、 與遇到困難的 有什麼收穫、 主要解決策略 啟發及能力培養

※請從上方表椅中點選要上值檔案的科目。

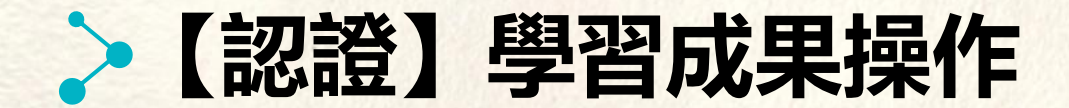

#### ● 上傳後詢問是否直接送出認證。

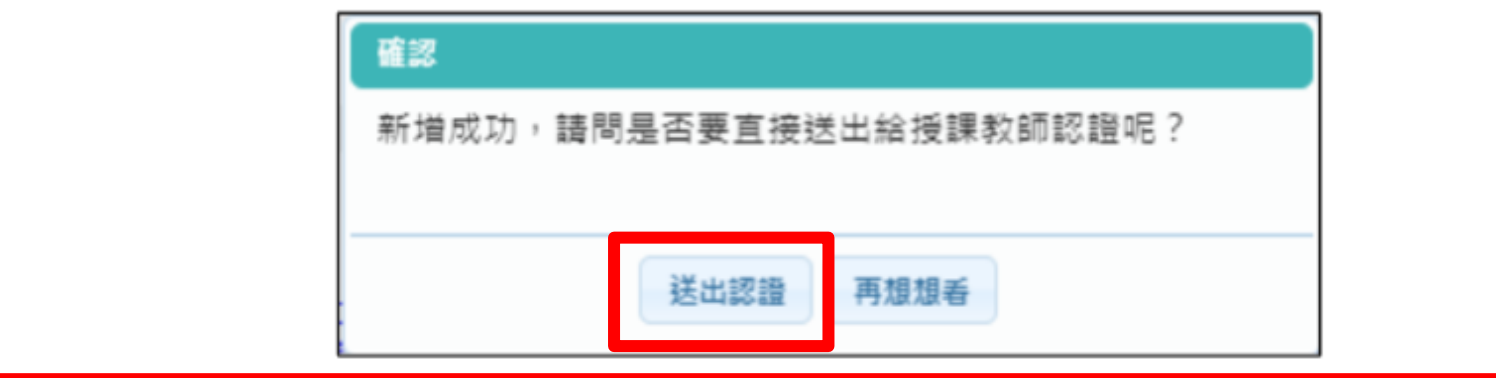

這個步驟很重要… 這個步驟很重要… 這個步驟很重要…

上傳完後 要點「送出認證」老師才能幫你認證!

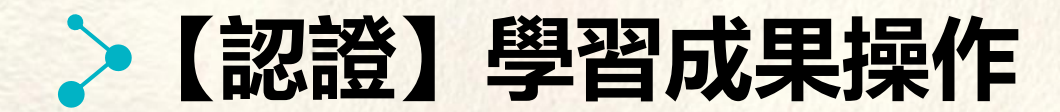

10

學習成果認證

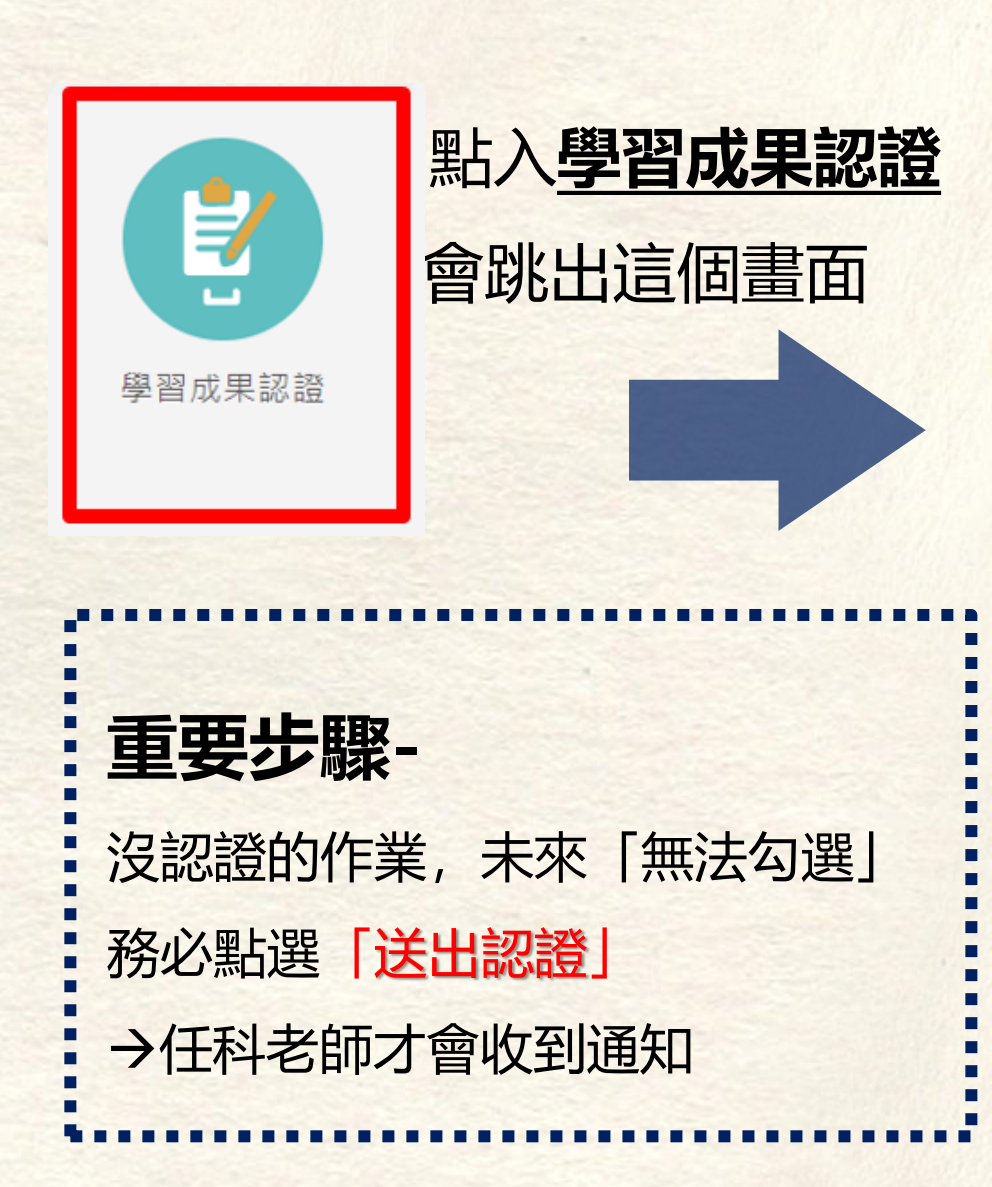

| 學生                                              | F度 V                                                          | 學期 ∨                                              | 科目                                 |              | 查詢           |
|-------------------------------------------------|---------------------------------------------------------------|---------------------------------------------------|------------------------------------|--------------|--------------|
| 81/待認證                                          | :1 通過:1 不通過:0                                                 | 1                                                 | 081開放認證日                           | 期: 2019/08/0 | 1~2020/01/01 |
| 學年度:<br>科目名稱:<br>成績:<br>送出日期:<br>認證日期:          | 108<br>基本電學<br>108/10/27 18:34:39                             | 學期:<br>學分/時數:<br>授課教師:<br>認證教師:<br>認證狀態:          | 1<br>3<br>王哲瑋<br>王哲瑋<br>待認證        |              |              |
| 文件檔案:<br>相關簡述:                                  | 檢視<br>期末報告                                                    |                                                   |                                    | 檢視上傳         | 作業           |
| 學年度:<br>科目 成 明:<br>送 認 日 日 期:<br>影 音 檔案:        | 108<br>基本電學<br>108/10/27 18:10:48<br>108/10/27 18:12:59<br>檢視 | 學期:<br>學分/時數:<br>授課教師:<br>認證教師:<br>認證狀態:          | 1<br>3<br>王哲瑋<br>王哲瑋<br>通過         | 的認證狀         | 能            |
| 學年度:<br>科目名稱:<br>成績:<br>出日期:<br>文件關簡述:<br>相關簡述: | 108<br>電工實習<br>檢視<br>三用電表功能介紹影片                               | 學期:<br>學分/時數:<br>授課教師:<br>認證教師:<br>認證狀態:<br>影音檔案: | 1<br>3<br>鍾耀毅,王哲瑋<br>鍾耀毅,王哲瑋<br>檢視 |              | 送出<br>認證     |

## 學年結束後須「勾選」已認證之學習成果至中央資料庫

每學期可上傳並認證(最多20件) 學習成果 學年(高一)結束後,須從「通過認證」成果中 **勾選6件**至中央資料庫封存 【勾選時程請務必注意學校行事曆及教務處公告】

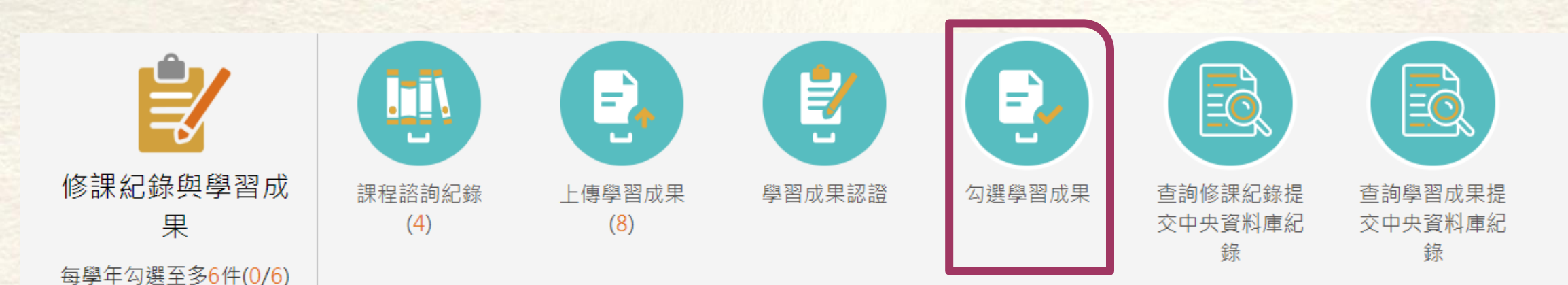

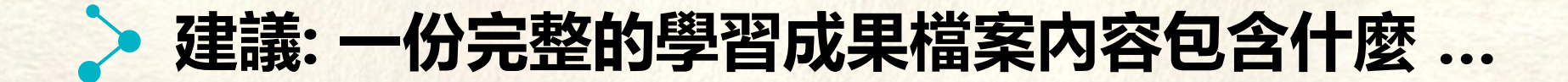

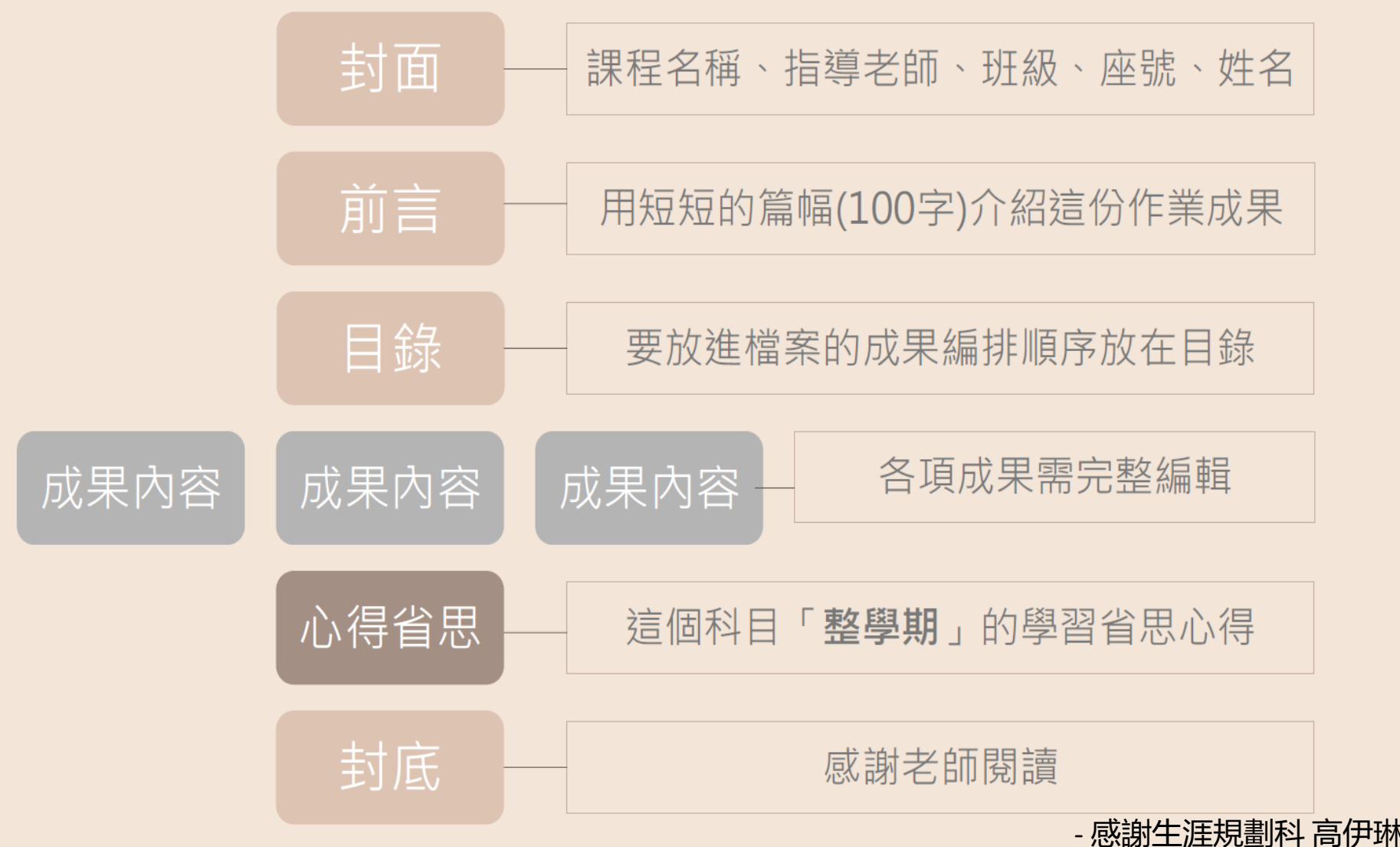

- 感謝生涯規劃科 高伊琳老師提供 -

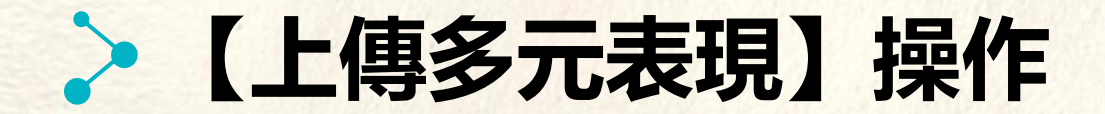

都可視為多元表現

#### 各種校內及校外活動證明紀錄

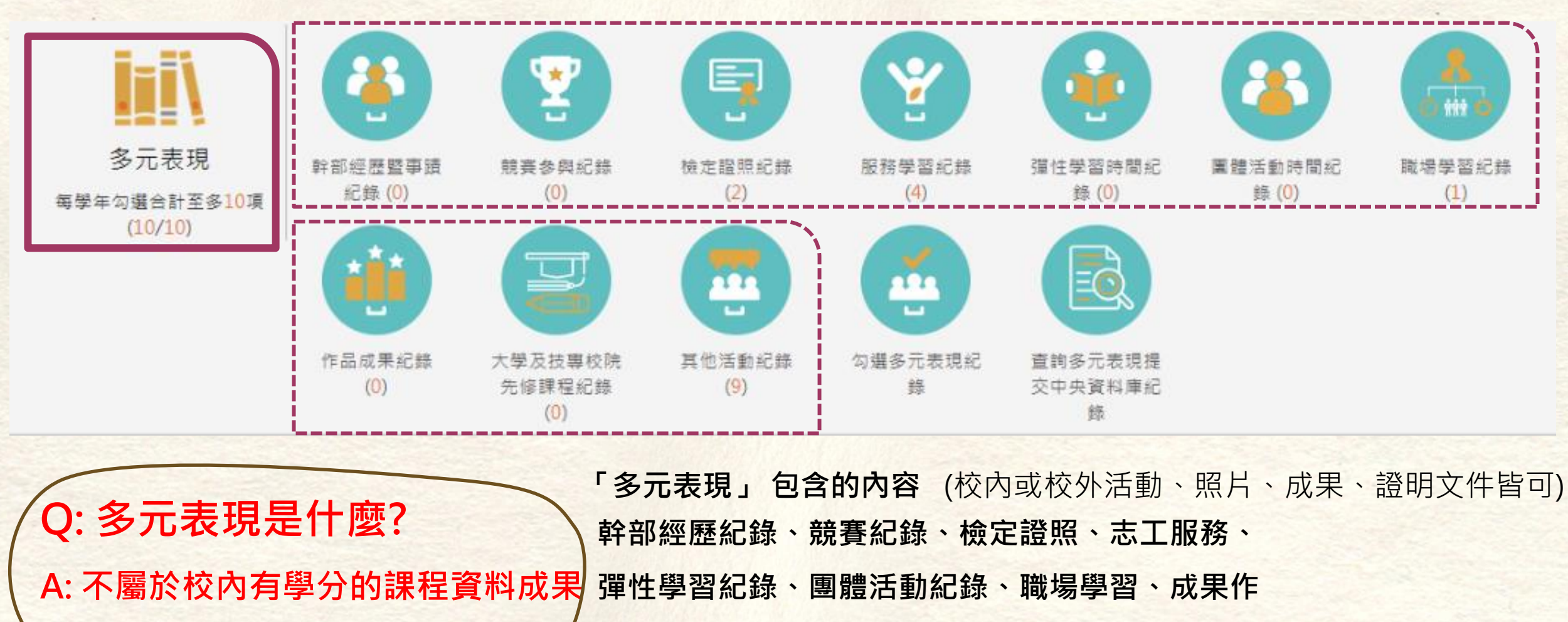

品、先修課程、其他活動等。只要有上述相關資料都可以編輯好上傳!

## > 【上傳多元表現】操作

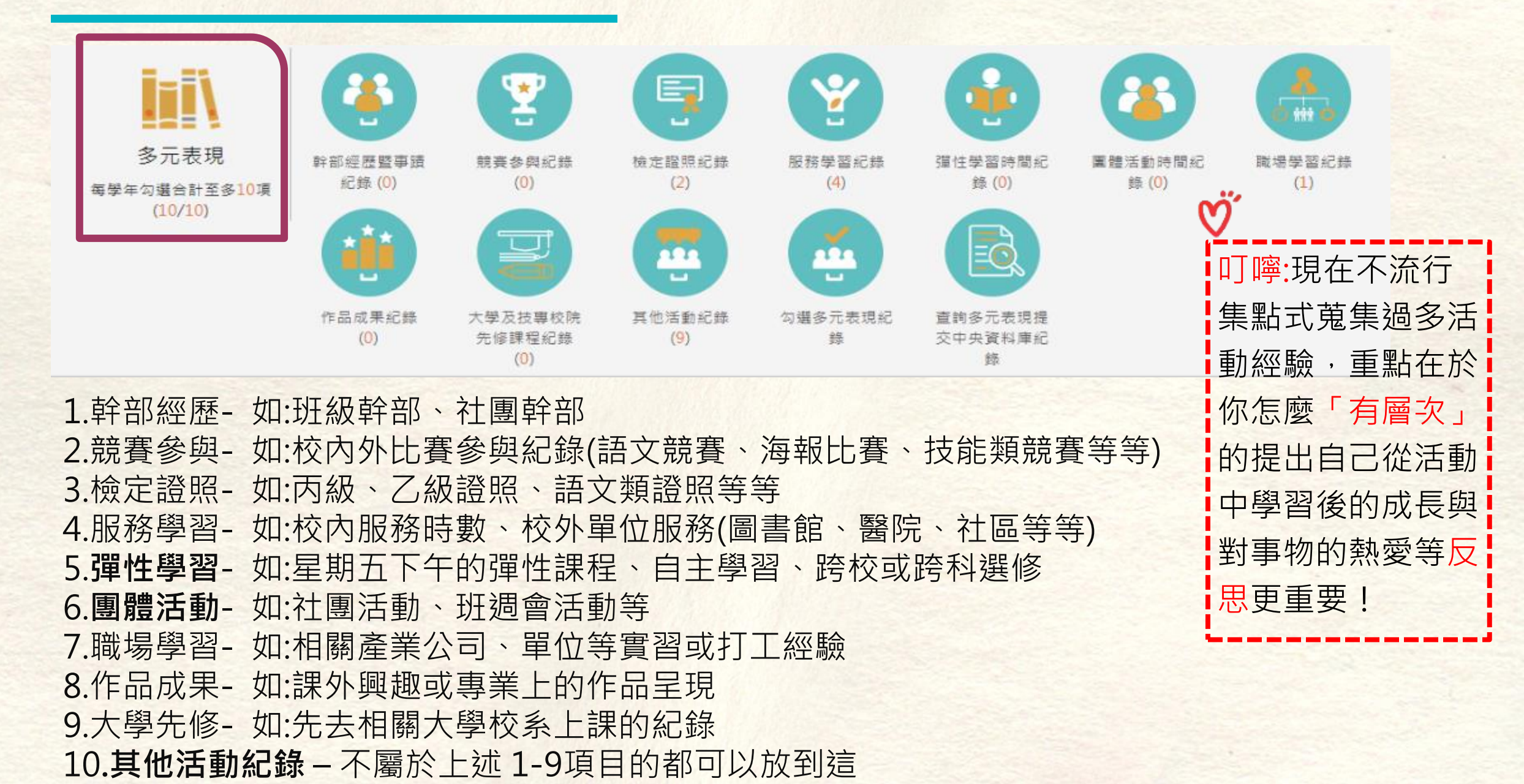

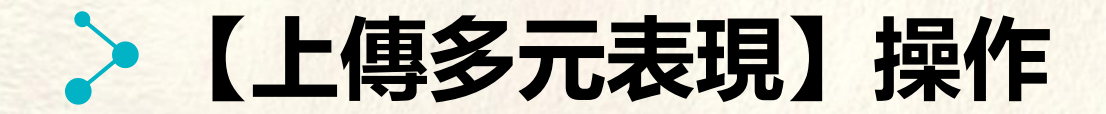

#### 各種校內及校外活動證明紀錄

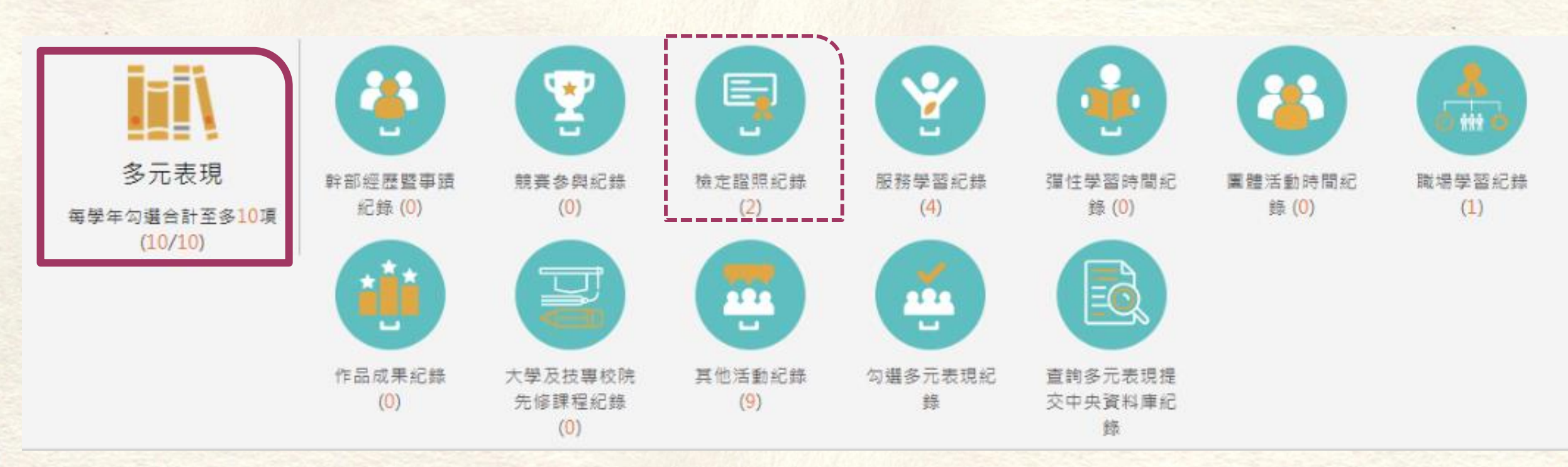

本簡報以檢定證照紀錄 介面為範例說明,其餘項目皆可以此類推

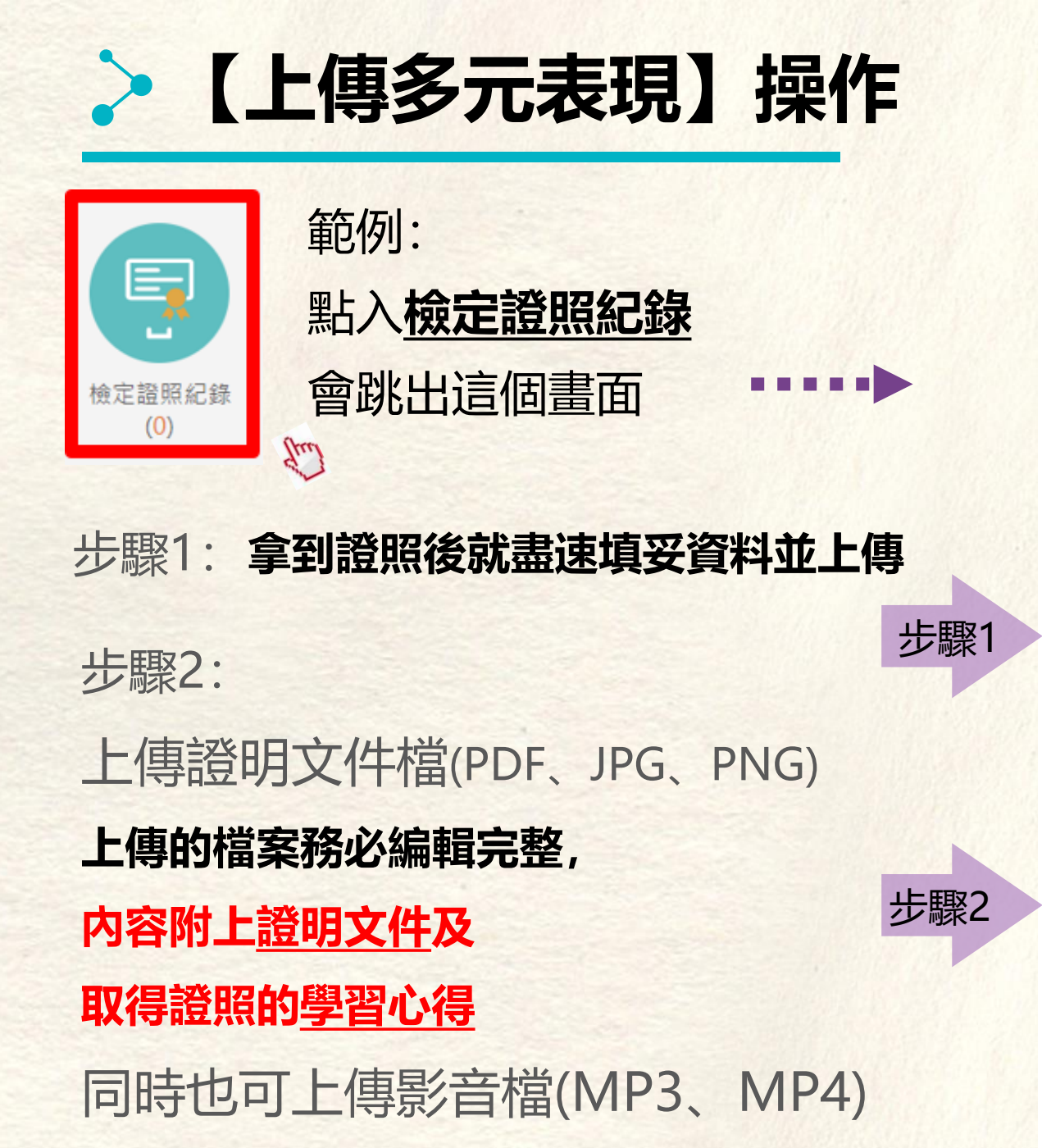

#### 檢定證照紀錄 影音 證明 检泪 證昭代碼 證昭備註 分動 取得證昭日期 目除 文件 搅安 哲無咨料 1. 第一學期 \*學生度; 108 \*豐期: $\sim$ Em 證照代碼 \*證昭代碼 證 照 備 計 ∨ 測驗結果有分數者諸填入總 \*證昭備註 分數 分頂结果 如有冬項成結以分開 \*取得證照日期: 取得證照日期 證昭字號: 請填入檢定組別或級別 譜昭字號 檢定组別 內容簡述: 100字的相關簡述很重要唷!好好寫 上傳證明文件 (pdf,png,jpg/上限2M) 上傳影音檔案 (mp3,mp4/上限5M) 可拖曳上傳 可拖曳上傳

## >【補充】相關簡述欄位的重要

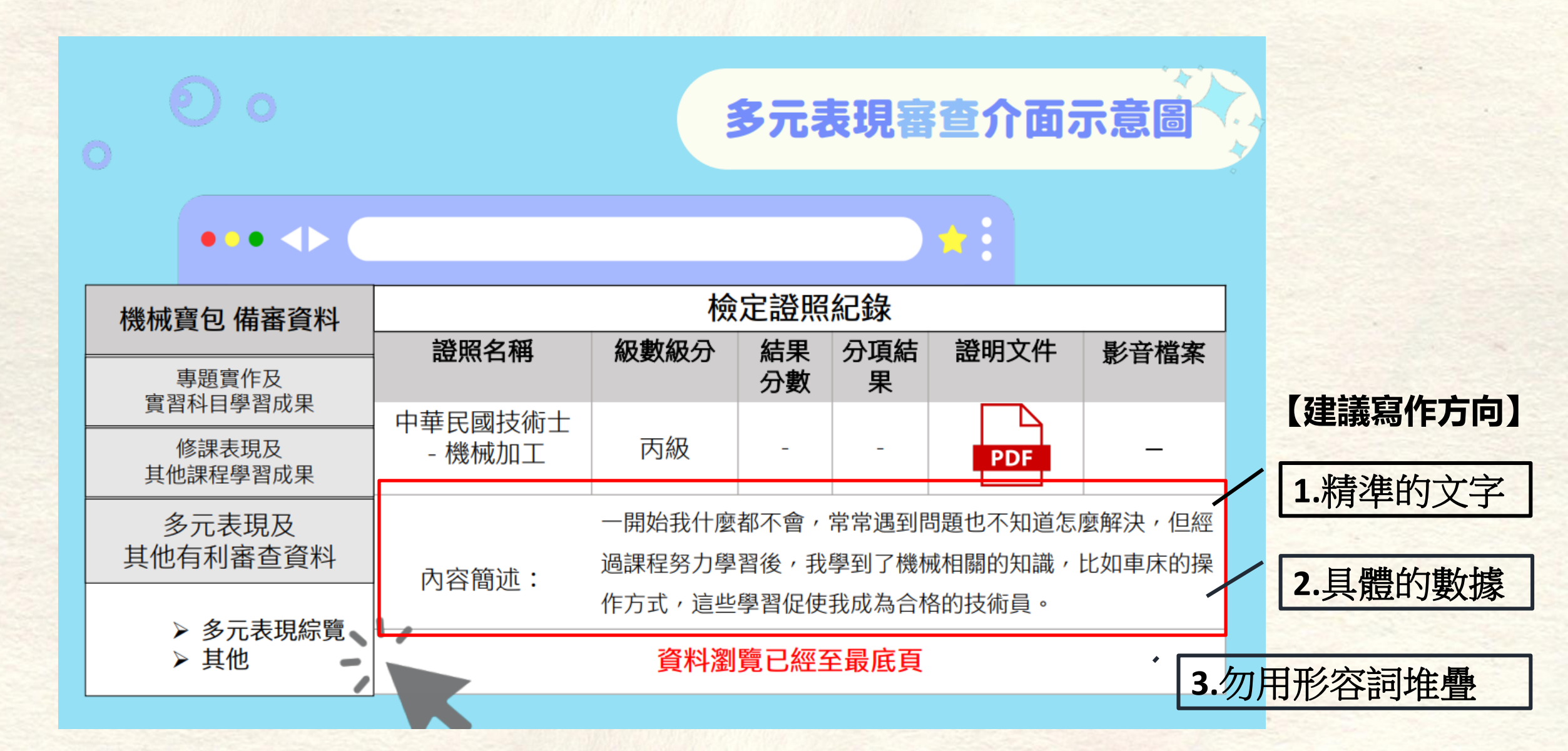

## > 學年結束後 最多「勾選」10件 多元表現至中央資料庫

每學年不限制上傳數量, 學年(高一)結束後,須從上傳的資料中 勾選最多10件至中央資料庫封存~ 【勾選時程請務必注意學校行事曆及教務處公告】

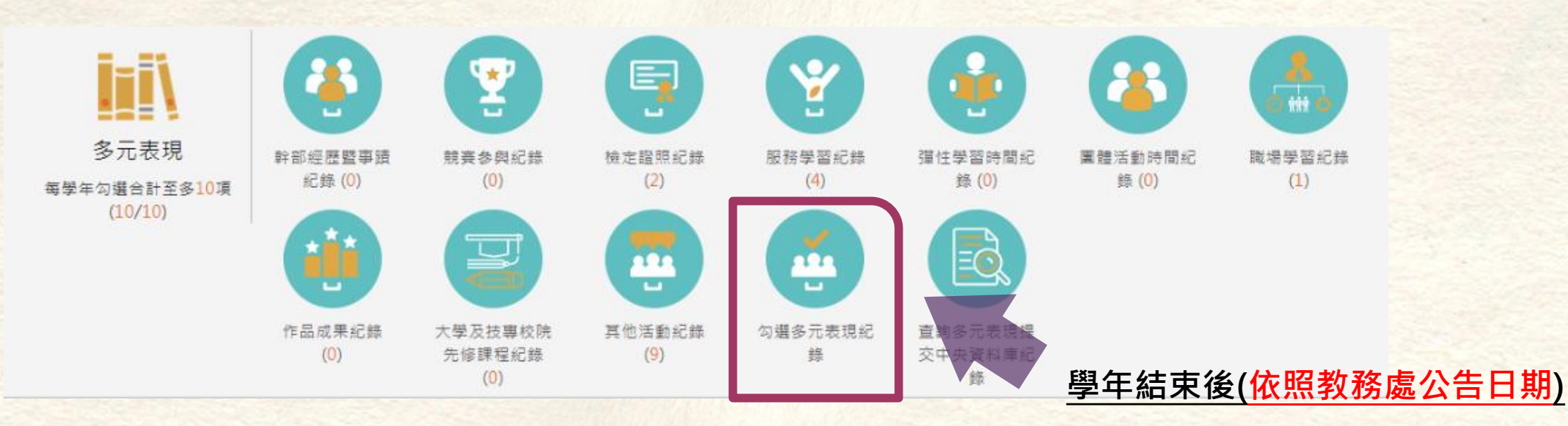

最多勾選10件至中央資料庫封存。

## 多元表現不一定要做很多頁,可以參考的作法如下

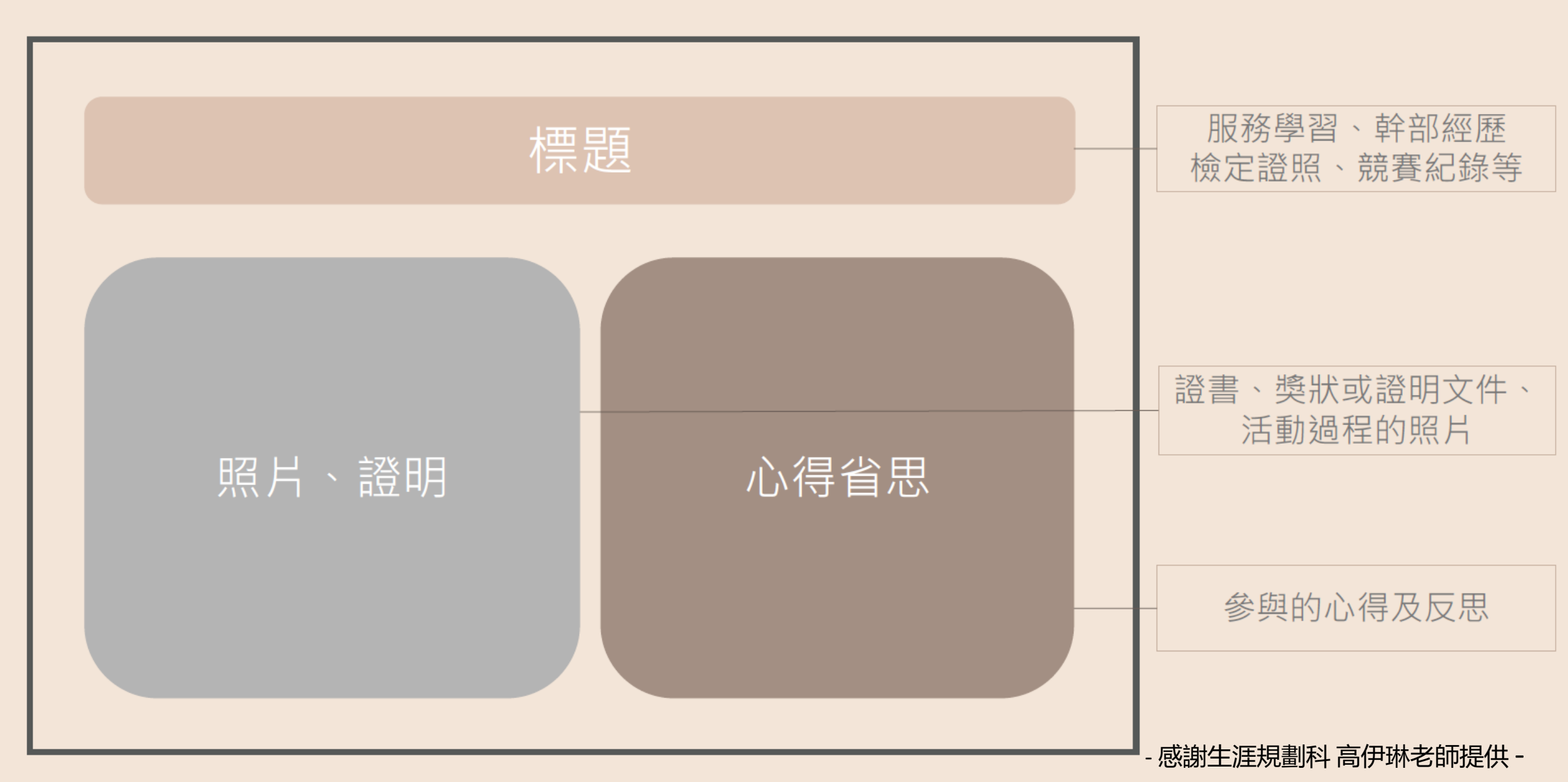

## 多元表現不一定要做很多頁,可以參考的作法如下

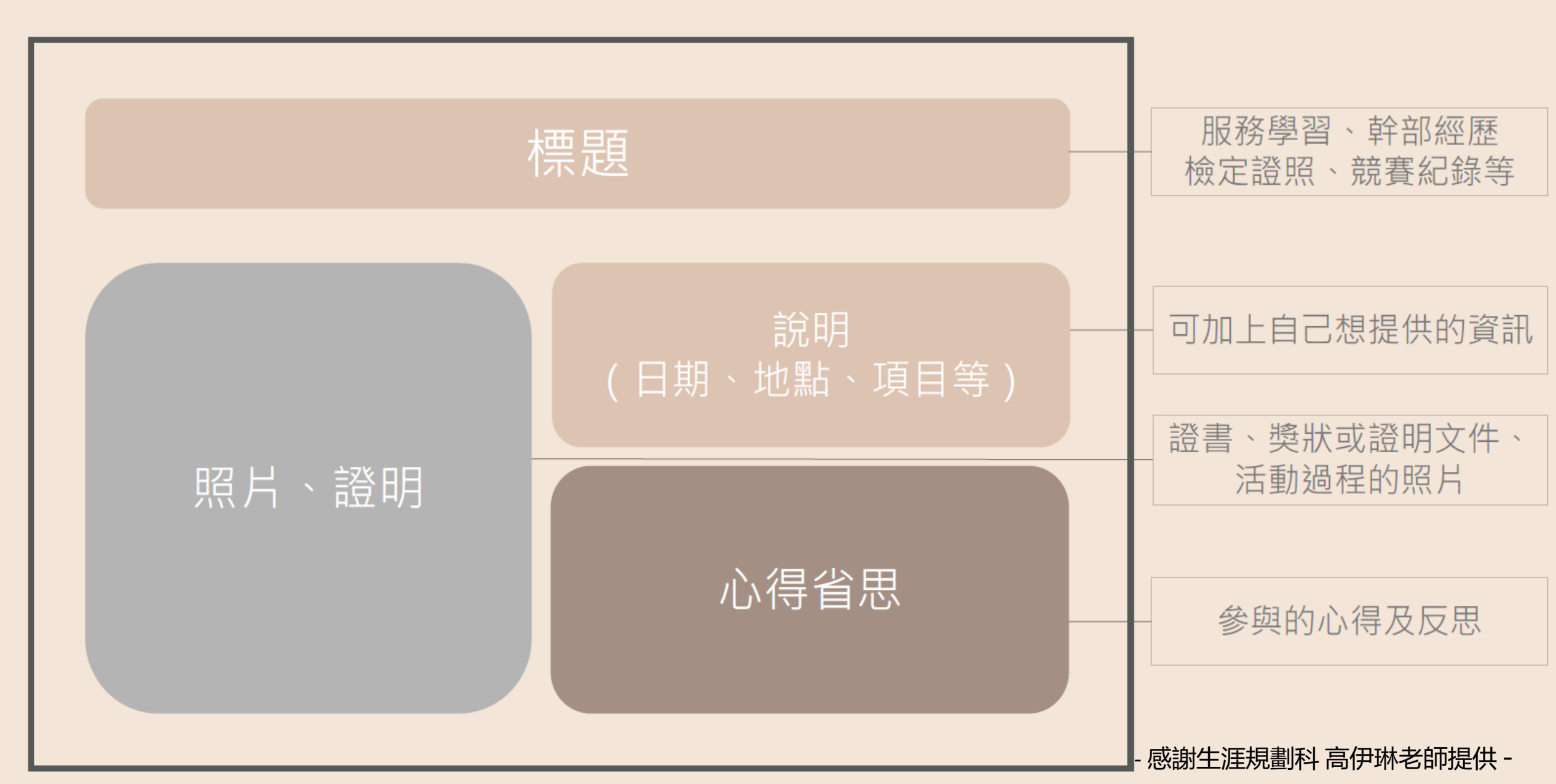

## 內容多一點的,可以分成兩三頁,並加上封面

- 感謝生涯規劃科 高伊琳老師提供 -

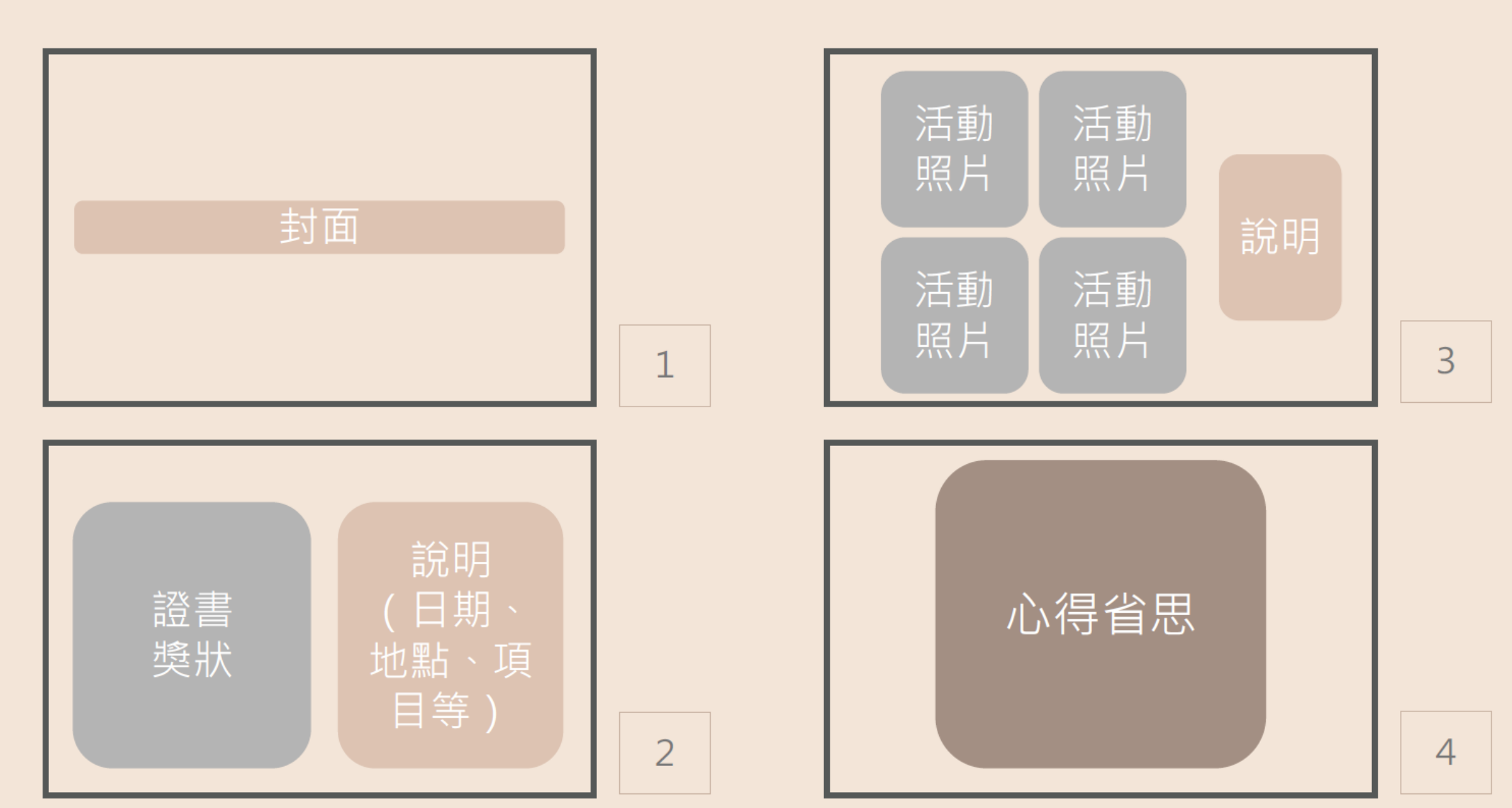

| 資料項目     | 檔案格式類型           | 内容說明<br>(檔案大小或簡述文字之字數) |
|----------|------------------|------------------------|
| 課程諮詢紀錄   | 文件:pdf、jpg、png   | 每件固定上限4MB              |
| (只限校內平臺) | 簡述:文字            | 每件100個字為限              |
|          | 文件:pdf、jpg、png   | 每件固定上限4MB              |
| 課程學習成果   | 影音檔案:mp3、mp4     | 每件固定上限10MB             |
|          | 簡述:文字            | 每件100個字為限              |
|          | 證明文件:pdf、jpg、png | 每件固定上限4MB              |
| 夕二主田     | 影音檔案:mp3、mp4     | 每件固定上限10MB             |
| 多兀衣堄     | 外部連結:文字          | -                      |
|          | 簡述:文字            | 每件100個字為限              |

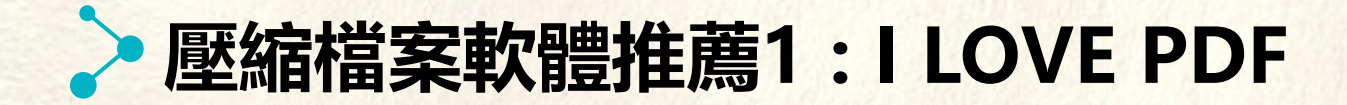

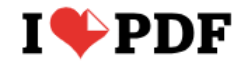

合併PDF 拆分PDF 壓縮PDF

PDF轉換 ▼ 所有 PDF 工具 ▼

#### PDF愛好者的在線工具

¥

登錄

註冊

完全免費、易於使用、豐富的PDF處理工具,包括:合併、拆分、壓縮、轉換、旋轉和解鎖PDF文 檔,以及給PDF文檔添加浮水印的工具等。僅需幾秒鐘即可完成。

| <b>合併PDF</b><br>合併PDF文檔,並按照您的喜好排<br>序,簡單又快速!                  | <b>拆分PDF</b><br>拆分出1個頁面,或者所有頁面,以便<br>將這些頁面轉換為獨立的PDF文檔。             | <ul> <li>ビ</li> <li>こ</li> <li>歴縮PDF</li> <li>減小PDF文檔的尺寸,但同時保持最<br/>佳質量。優化您的PDF文檔。</li> </ul> | PDF 轉換至 Word<br>輕鬆地把PDF轉換為可編輯的DOC和<br>DOCX文檔。轉換後的WORD文檔幾乎<br>100%正確。 | <b>PDF轉換至PowerPoint</b><br>將你的PDF轉換為可編輯的PPT和<br>PPTX幻燈片文檔。 |
|---------------------------------------------------------------|--------------------------------------------------------------------|-----------------------------------------------------------------------------------------------|----------------------------------------------------------------------|------------------------------------------------------------|
| <b> PDF轉換至Excel</b><br>只需幾秒鐘,即可將數據直接從PDF<br>文檔提取至Excel 電子錶格中。 | Word 轉換至 PDF<br>將您的文檔轉換為PDF文檔,與原來<br>的DOC或DOCX文檔完全一樣,並保持<br>最佳的質量。 | PowerPoint 轉換至 PDF<br>將PPT轉換為PDF文檔,與原來的PPT<br>或PPTX文檔完全一樣,並保持最佳質<br>量。                        | <b> Excel 轉換至 PDF</b><br>將EXCEL表格轉換為PDF文檔,以方<br>便查看                  | 全新功能!<br><b> 証</b><br>を新功能!                                |

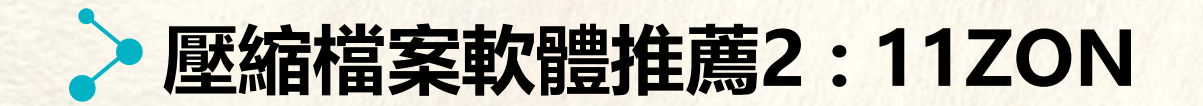

您可以裁剪單個頁面或多個 PDF

頁面。

11zon PDF文件工具 ~ 影像工具 ~ 轉換器工具 ~

• ?

|                                              |                                                            | 0                                                   |                                                   |  |
|----------------------------------------------|------------------------------------------------------------|-----------------------------------------------------|---------------------------------------------------|--|
|                                              | 開始使用                                                       | 围 11zon                                             |                                                   |  |
|                                              | 免費                                                         |                                                     |                                                   |  |
|                                              |                                                            |                                                     |                                                   |  |
|                                              |                                                            | B                                                   |                                                   |  |
|                                              |                                                            |                                                     |                                                   |  |
| <b>座 稲 PDF</b><br>使用滑塊相應地壓縮 PDF 大小的<br>最佳工具。 | 百1折 PDF<br>將多個 PDF 文件合併到一個 PDF<br>中。您也可以相應地重新排列<br>PDF 文件。 | <b>百1 HPDF 和圖像</b><br>您可以在線將 PDF 和圖像合併到<br>PDF 文件中。 | <b>抓分 PDF</b><br>將頁面拆分為固定範圍或相應地<br>從 PDF 中給出頁面範圍。 |  |
|                                              |                                                            |                                                     |                                                   |  |
|                                              |                                                            | E,                                                  | E <sub>x</sub>                                    |  |
| 裁剪 PDF                                       | 組織 PDF                                                     | 旋轉 PDF                                              | 刪除頁面                                              |  |

和100 FDF 您可以輕鬆地在線組織 PDF 頁 面,只要你喜歡。

您可以相應地使用旋轉器旋轉

PDF頁面・

您可以相應地從 PDF 中刪除單個

或多個頁面。

### 重要提醒叮嚀事項:

1.登入位置: 學校首頁→常用連結→學生學習歷程檔案專區→系統

2.學生帳號:同「單一身分驗證LDAP」帳號,預設「taivs+學號」

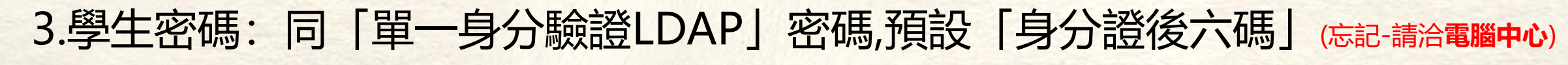

4.上傳件數: 學習成果每學期最多20件, 多元表現不限制數量

5. 學習成果上傳暨認證截止日: (注意學校行事曆及教務處公告, 即早上傳)

第一階段:每學期休業式之前

第二階段:每學期休業式後(大約)兩周

6.重要事項公告請參閱學校首頁「學習歷程檔案專區」

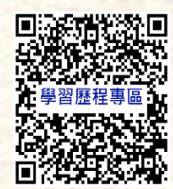

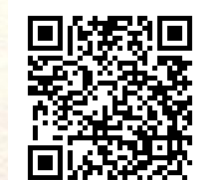

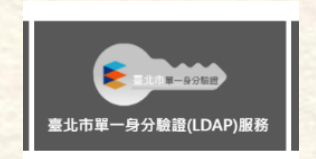

# <u>學習歷程檔案</u> 呈現建議重點

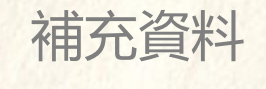

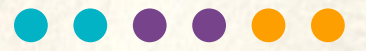

## 學習歷程檔案的兩大精神

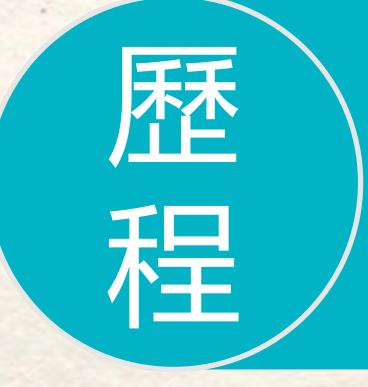

## 學習過程的呈現

學習過程的描述 整理過的作業報告 活動或成果照片等等

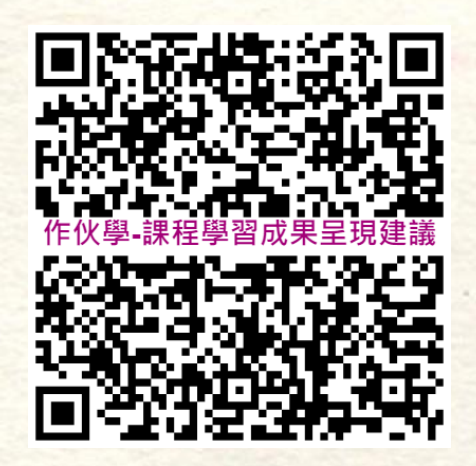

#### 教育部學習歷程檔案審議計畫 新-第二版 112.2 作伙學

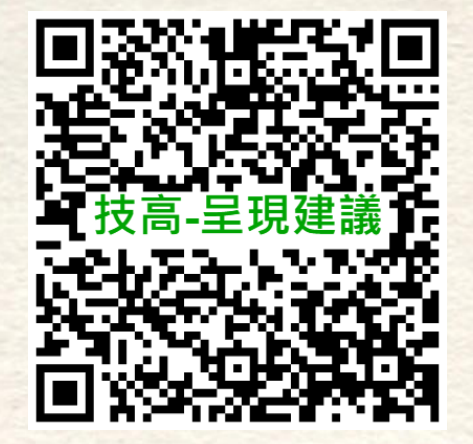

教育部技術及職業教育司 技專校院招生策略委員會 新113.8

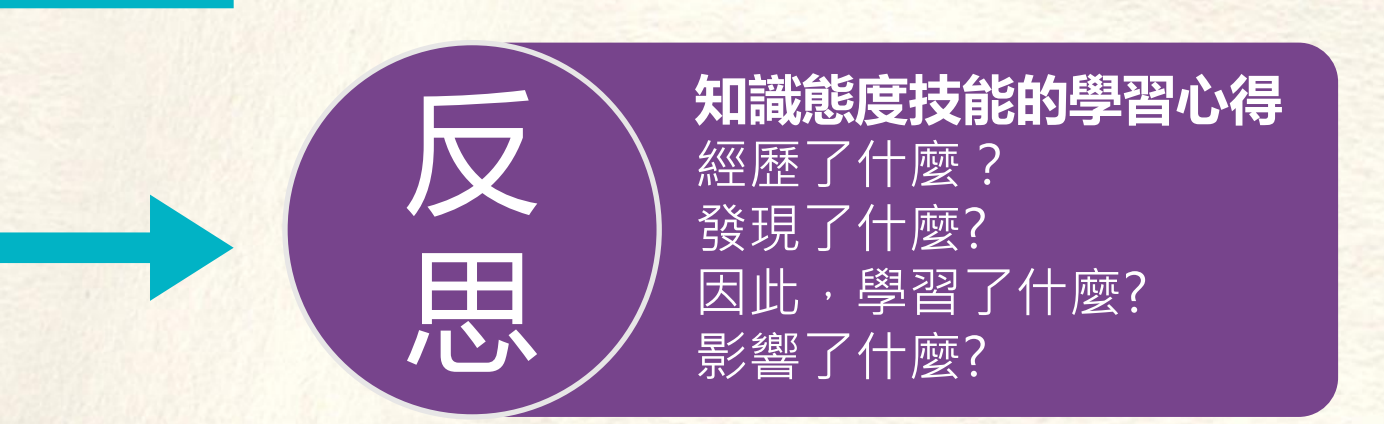

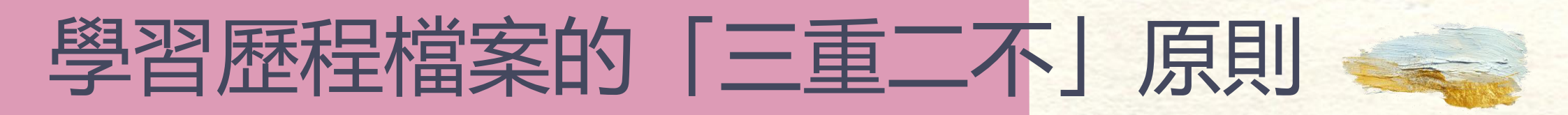

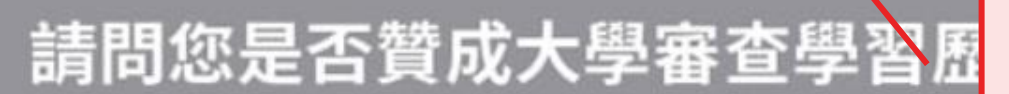

「重視基本素養所展現的核心能力」

「重視校內學習活動」

「重視資料真實性及學生自主準備」

「不是以量取勝,重視學習過程的反思」

「不是學系所列的所有項次都要具備」

非常同意

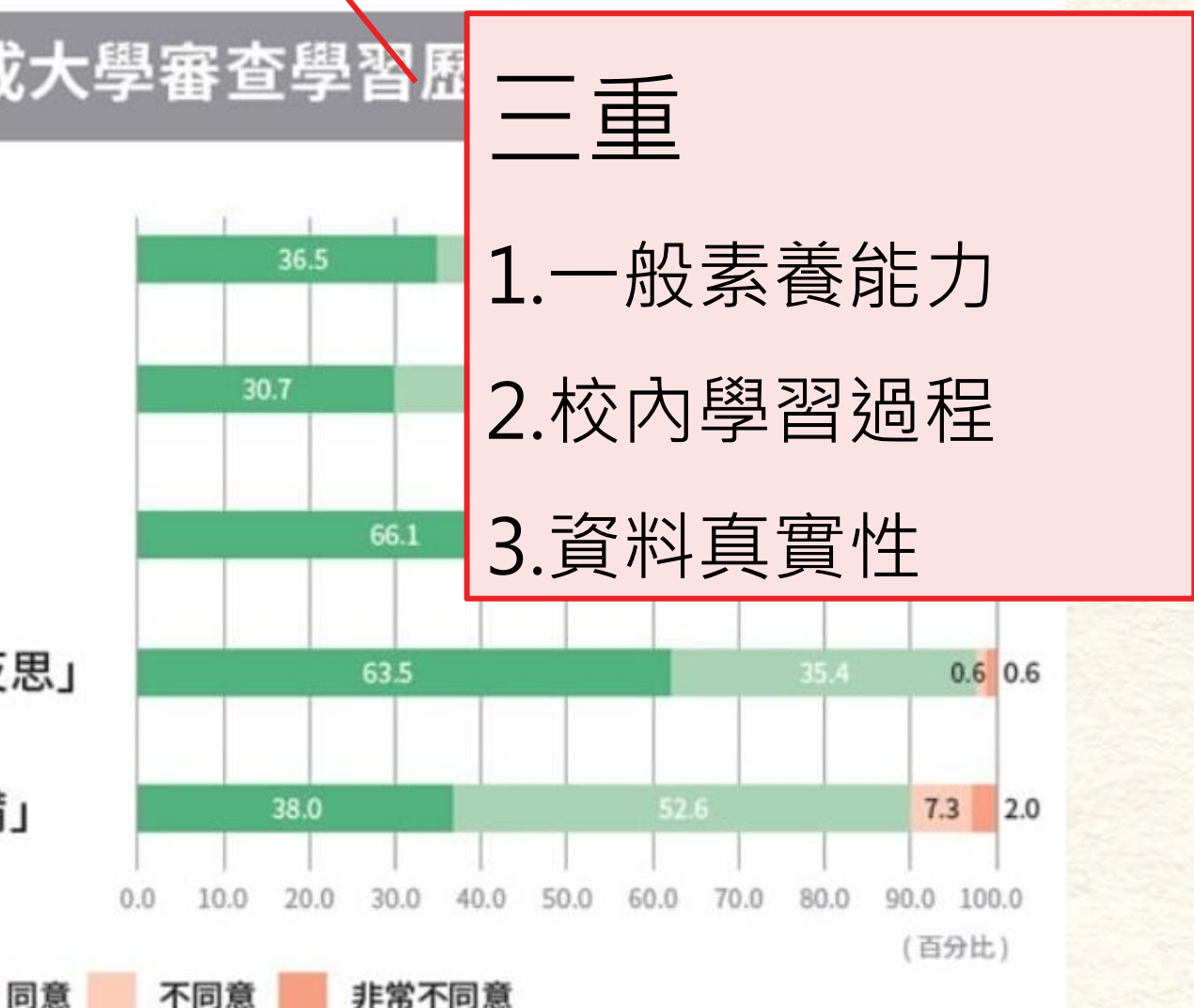

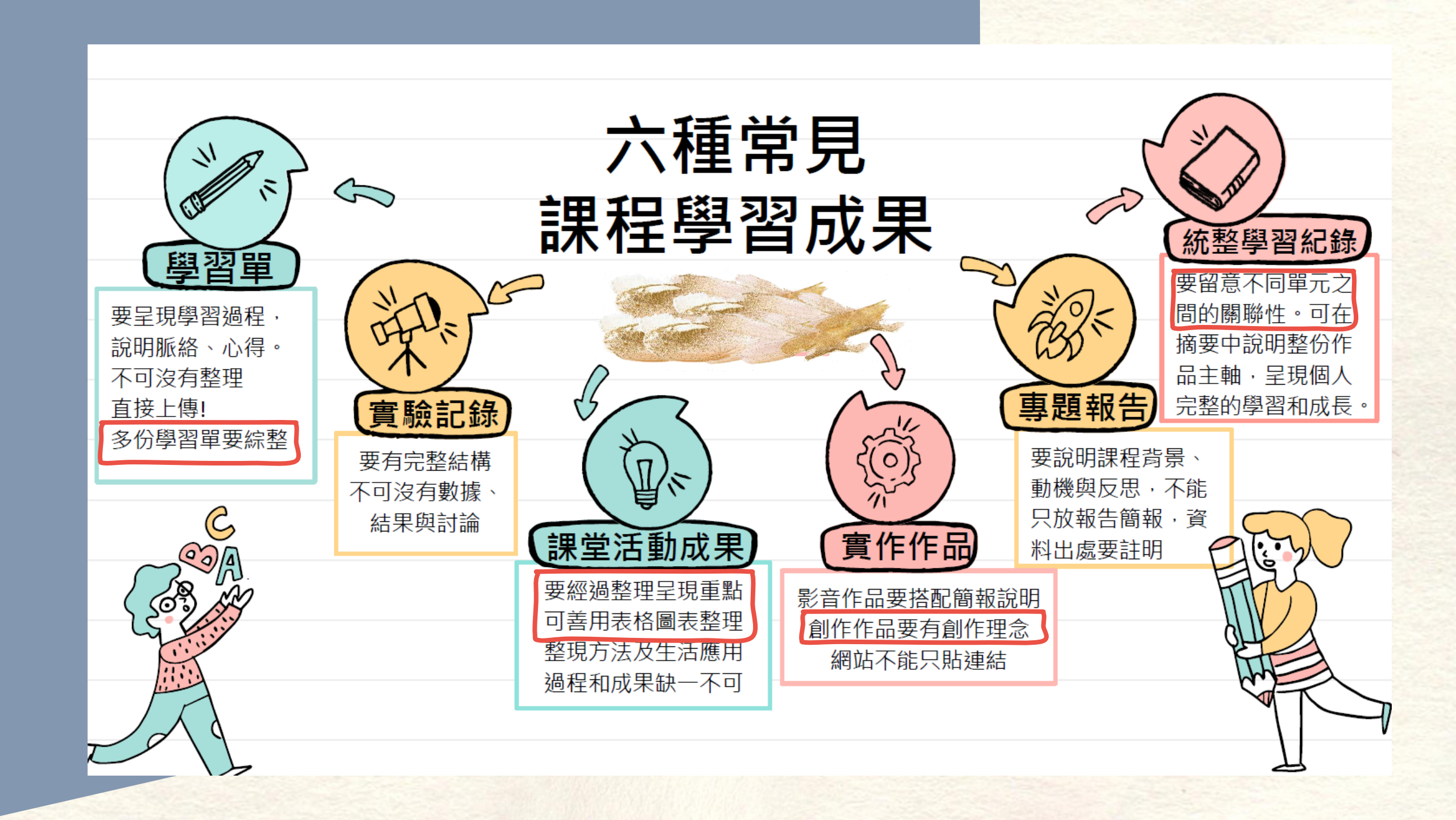

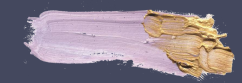

## 六大指引:讓課程學習成果更聚焦

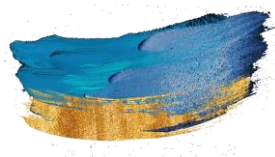

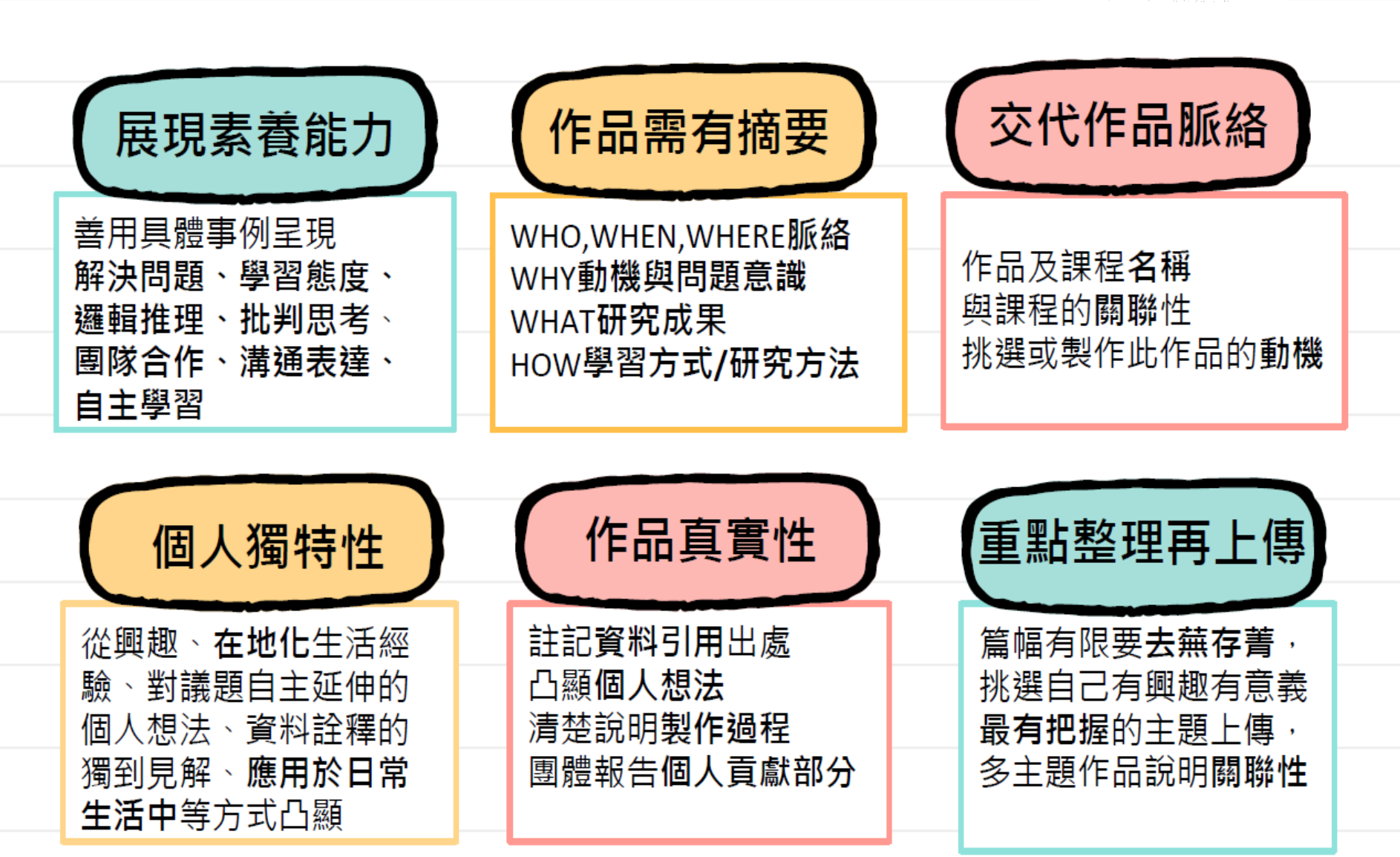

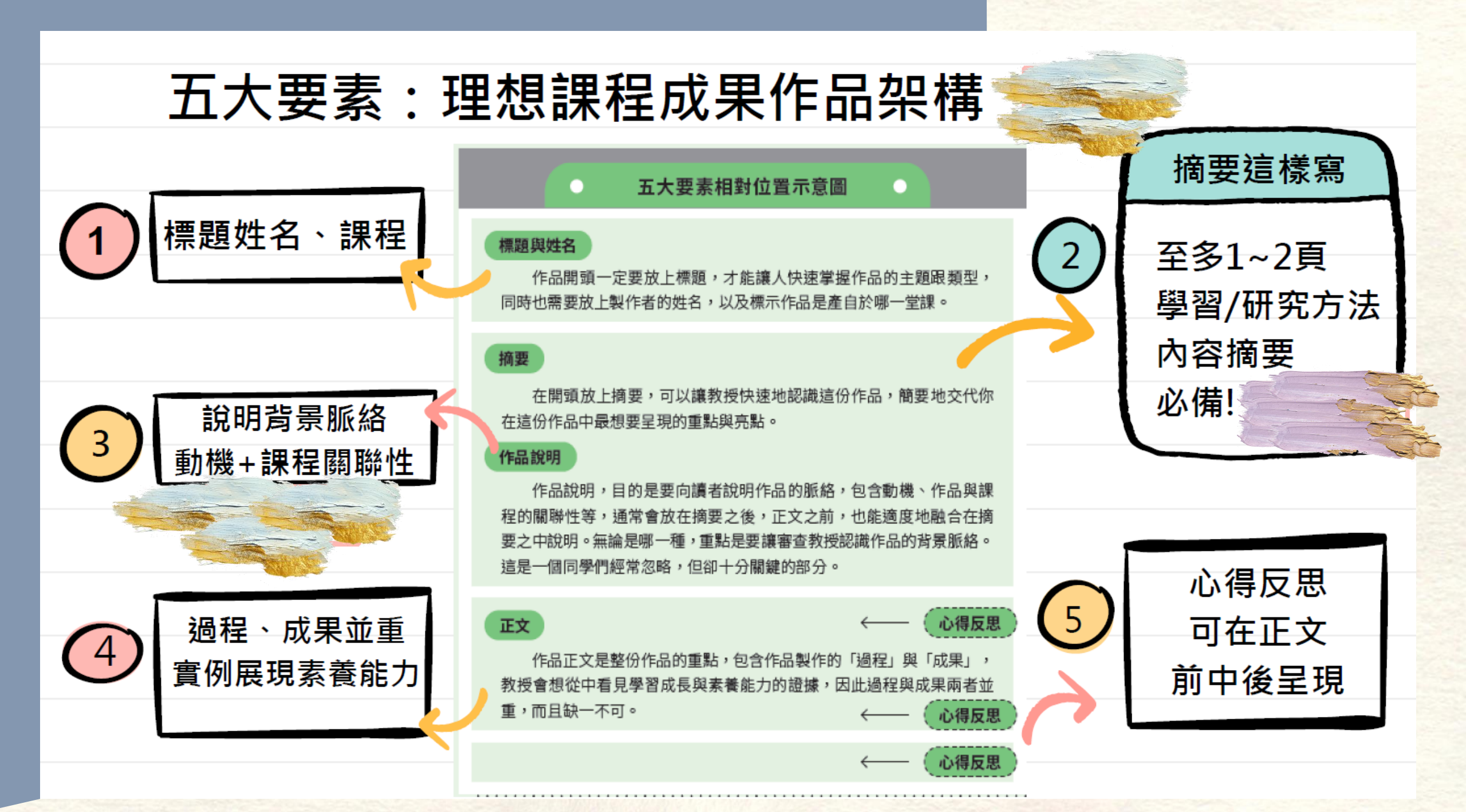

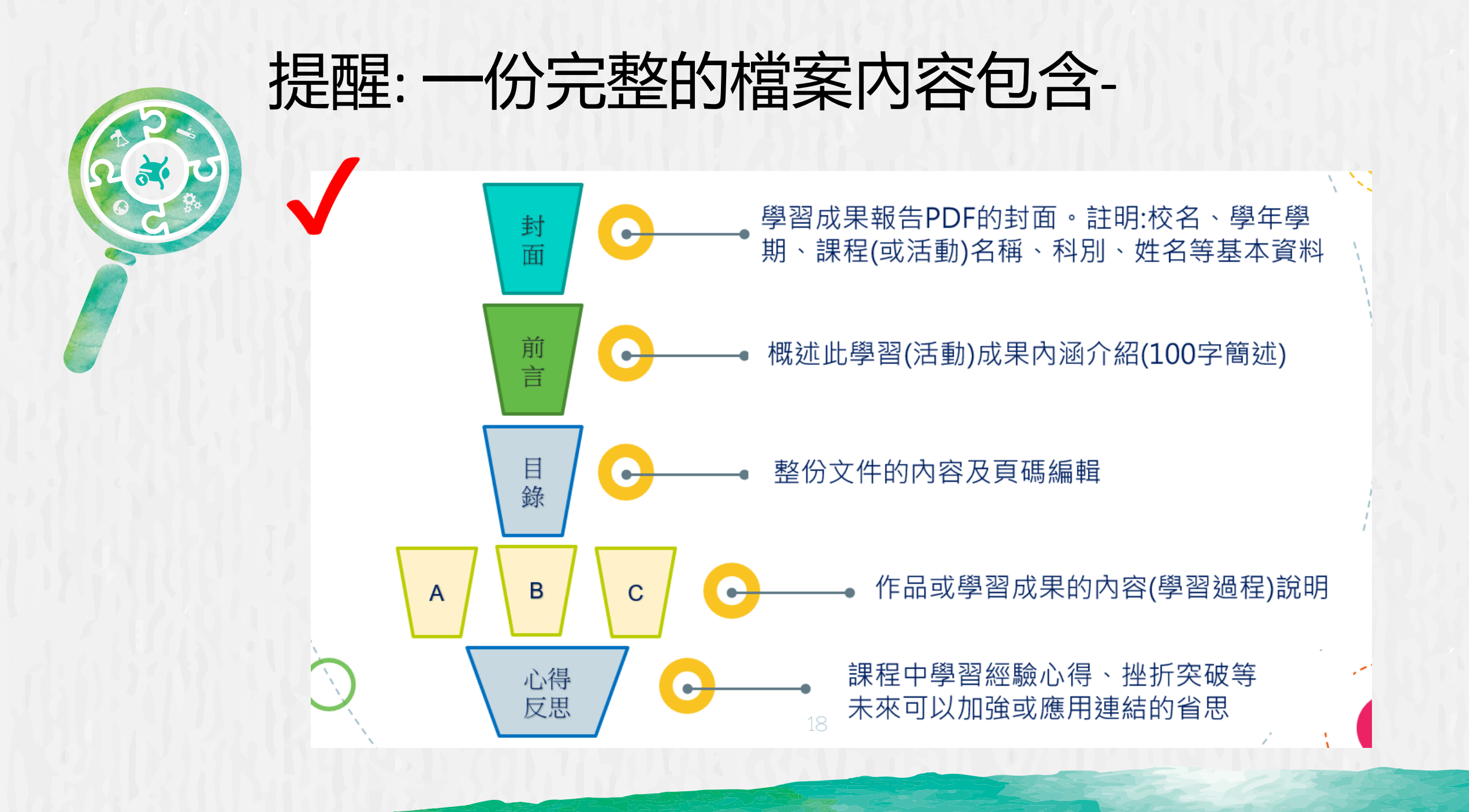

# 108-112學習歷程檔案比賽 得獎作品欣賞 -含學習成果組、多元表現組 得獎作品觀摩: https://reurl.cc/QdGm3Z 感謝參賽同學授權展示得獎作品,供師生-

起欣賞學習!

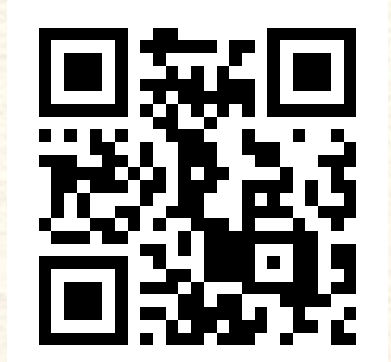

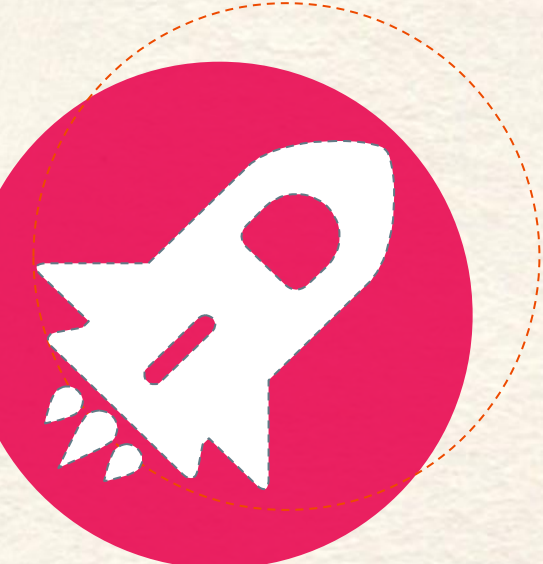

# 學習歷程檔案 在升學中的角色

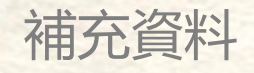

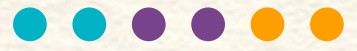

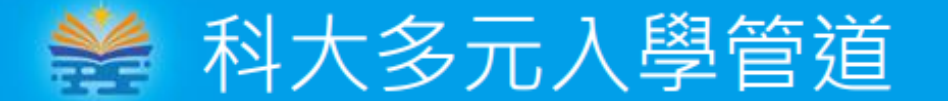

#### 資料來源: 技專校院招生策略委員會

|              |                                        |                           |                                                                       |                                         |                                                      |                                       | EP = 學習歷程檔案              |
|--------------|----------------------------------------|---------------------------|-----------------------------------------------------------------------|-----------------------------------------|------------------------------------------------------|---------------------------------------|--------------------------|
| 學生<br>群科/學程別 | ・ 專業群科<br>・ 専門學程<br>・ 學術學程<br>・ 普通科非應履 | 國畢業生                      | <ul> <li>・專業群科</li> <li>・專門學程</li> <li>・學術學程</li> <li>・普通科</li> </ul> |                                         | ・專業群科<br>・專門學程                                       | ・普通科<br>・專門學程<br>・學術學程<br>・專業群科藝術群    |                          |
| 考試名稱         | 四技二專統一<br>(統測                          | −入學測驗<br>则)               | -                                                                     | -                                       | -                                                    | -                                     | 大學學科能力測驗<br>(學測)         |
| 報名資格         | 統測五種<br>不得有2科(含                        | <sup>}</sup> 成績<br>)以上為0分 | 具特殊<br>經歷                                                             | 具簡章表列<br>之國際或全<br>國技能競賽<br>得獎、正備<br>取國手 | 具簡章表列之<br>競賽得獎、取<br>得乙級以上技<br>術士證或通過<br>專技人員普通<br>考試 | 技綜高校內推薦<br>排名在各科、學<br>程前30%之應屆<br>畢業生 | -                        |
| 招生管道         | 甄選<br>入學 <sub>EP</sub>                 | 聯合登記<br>分發                | 特殊<br>選才                                                              | 技優<br>保送                                | 技優<br>甄審 <sub>EP</sub>                               | 科技<br>繁星推薦                            | 四技<br>申請入學 <sub>EP</sub> |

#### 備註:

- 1. 資安人才升學進路分別於甄選入學、特殊選才、技優保送、技優甄審等管道招生。
- 2. 青年教育與就業儲蓄帳戶方案學生可參加甄選入學及特殊選才管道。
- 3. 普通科應屆畢業生可報名四技申請入學、特殊選才、技優保送及技優甄審入學管道。
- 4. 綜高學術學程應屆畢業生可報名聯合登記分發;修滿專門學程25學分可應屆報名甄選入學管道。

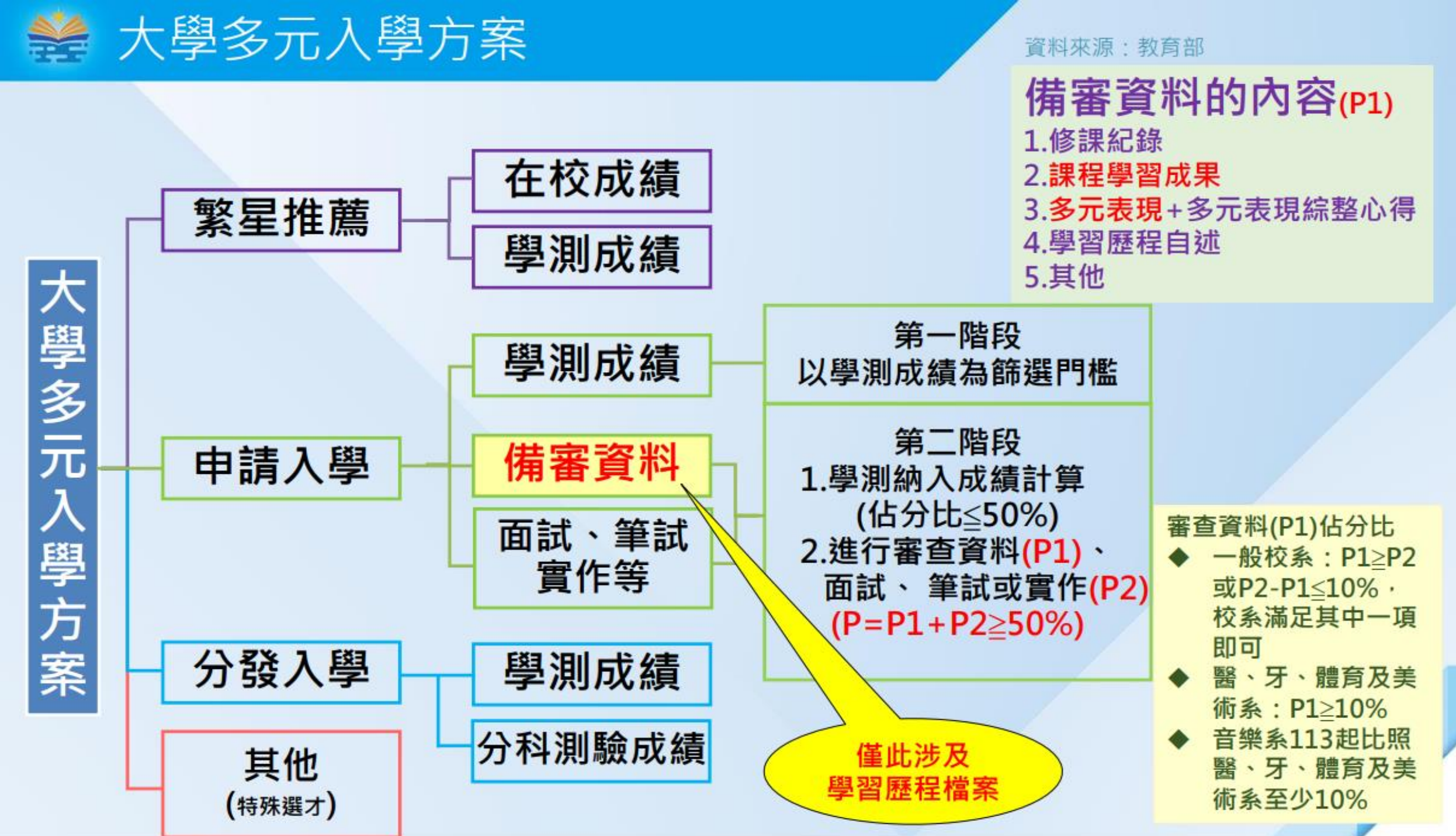

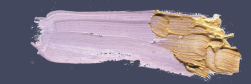

## 學習歷程檔案(EP)在升學中的影響

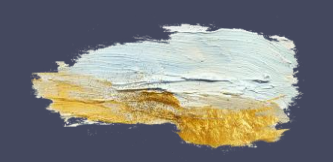

| 我                             | 要升學大學                    | 1                |
|-------------------------------|--------------------------|------------------|
|                               |                          |                  |
| 學習歷程檔案(備審)<br>兩者採計相加<br>(以校內課 | 校系自辦甄試<br>加超越50%<br>程為主) | 學測成績<br>採計不超過50% |

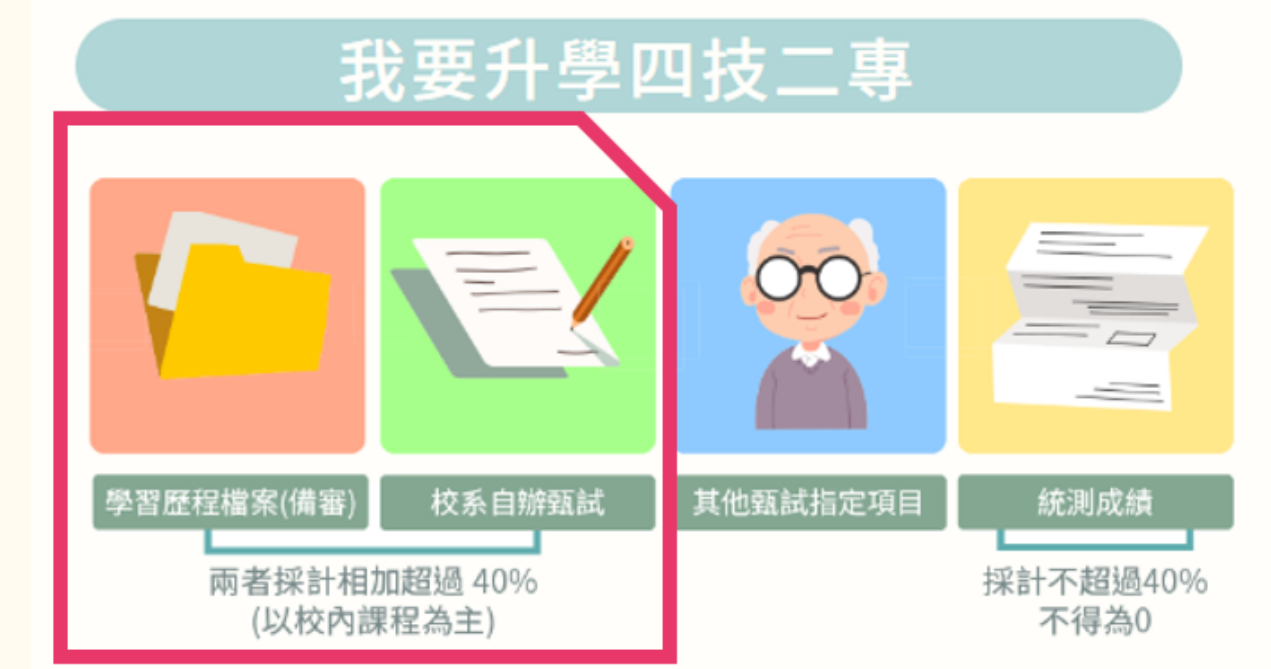

申請入學採計項目=學測成績(占比最多50%)+ 綜合學習表現 P(占比最少50%)

綜合學習表現P:包含學習歷程檔案及學習歷程自述與其他 大學校系自訂資料(備審資料)、招生單位自辦甄試項目 (像是筆試、面試等) 甄選入學第二階段=統測成績(占比至多40%,不可為0)、指定項目甄試成績
其中「學習歷程資料審查(備審)」及「專題實作、實習科目
學習成果」此兩項合計占總成績比率不低於40%。

| 各入學管道                  | 備審資料採計項目(學生可上傳不同內容編                                                                                           | 合不同報考校                                            | <u>条)</u> 113變革                        | 資料來源:<br>技專校院招<br>生策略委員會                                                                                            |
|------------------------|----------------------------------------------------------------------------------------------------|---------------------------------------------------|----------------------------------------|----------------------------------------------------------------------------------------------------|
| 備審資料來源                 | 學習歷程中央資料                                                                                                    | 庫                                                 |                                        | 報名平台 聯合會                                                                                                    |
| 項日<br>入學管道             | B.課程學習成果<br>(三年內最多提交18件)                                                                                      | 基本資料<br>A.修課紀錄                                    | C.多元表現<br>(三年內最多提交30件)                 | D-1.多元表現綜整心得<br>D-2.學習歷程自述<br>D-3.其他(有利審查文件)                                                                        |
| 甄選入學<br>技優甄審入學         | <ul> <li>         ・招生校系至多可採計3件         ・113變革         ・召少1件         ・         ・         日         ・</li></ul> | 基本資料<br>學生學籍資料<br>(含校級、班<br>級及社團幹部<br>經歷)<br>修課紀錄 | 彈性學習時間、<br>團體活動時間及<br>其他表現<br>招生校系至多可採 | <ul> <li>多元表現綜整心得</li> <li>學習歷程自述</li> <li>依升學之志願科系撰寫</li> <li>學習歷程反思</li> <li>就讀動機</li> <li>未來學習計畫與生涯規劃</li> </ul> |
| <b>四技申請入學</b><br>(普高生) | <ul> <li>□ 具學分數之課程實作、作品或書面報告</li> <li>•招生校系至多可採計3件</li> <li>113變革</li> </ul>                                  | 每學期修課之<br>科目、學分數<br>及成績                           | 計10件                                   | 其他(有利審查文件)<br>• 各校系需求之補充資料<br>• 其他有利審查資料                                                                            |

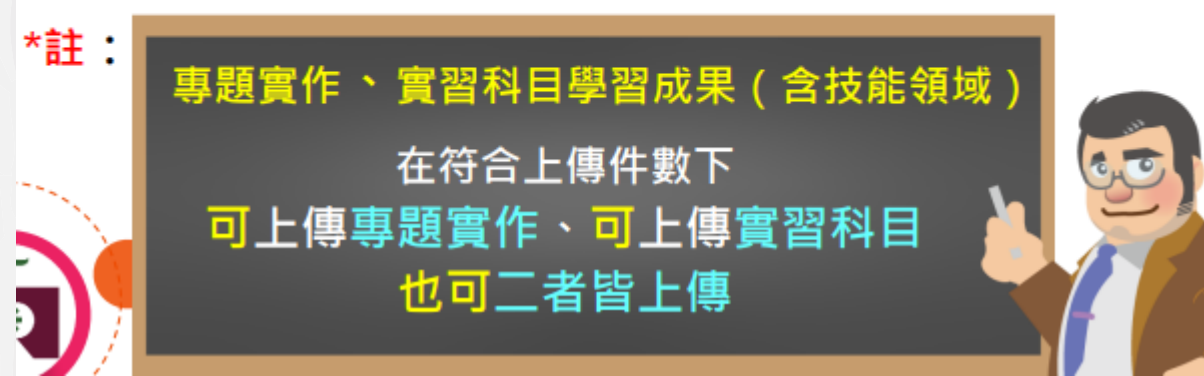

● 課程學習成果及多元表現,每件資料得同時上傳。 1.文件檔4MB(PDF、JPG或PNG)

2.**影音檔10MB**(MP3或MP4) 3.簡述100字內

## 如何運用學習歷程檔案提供大學備審資料?

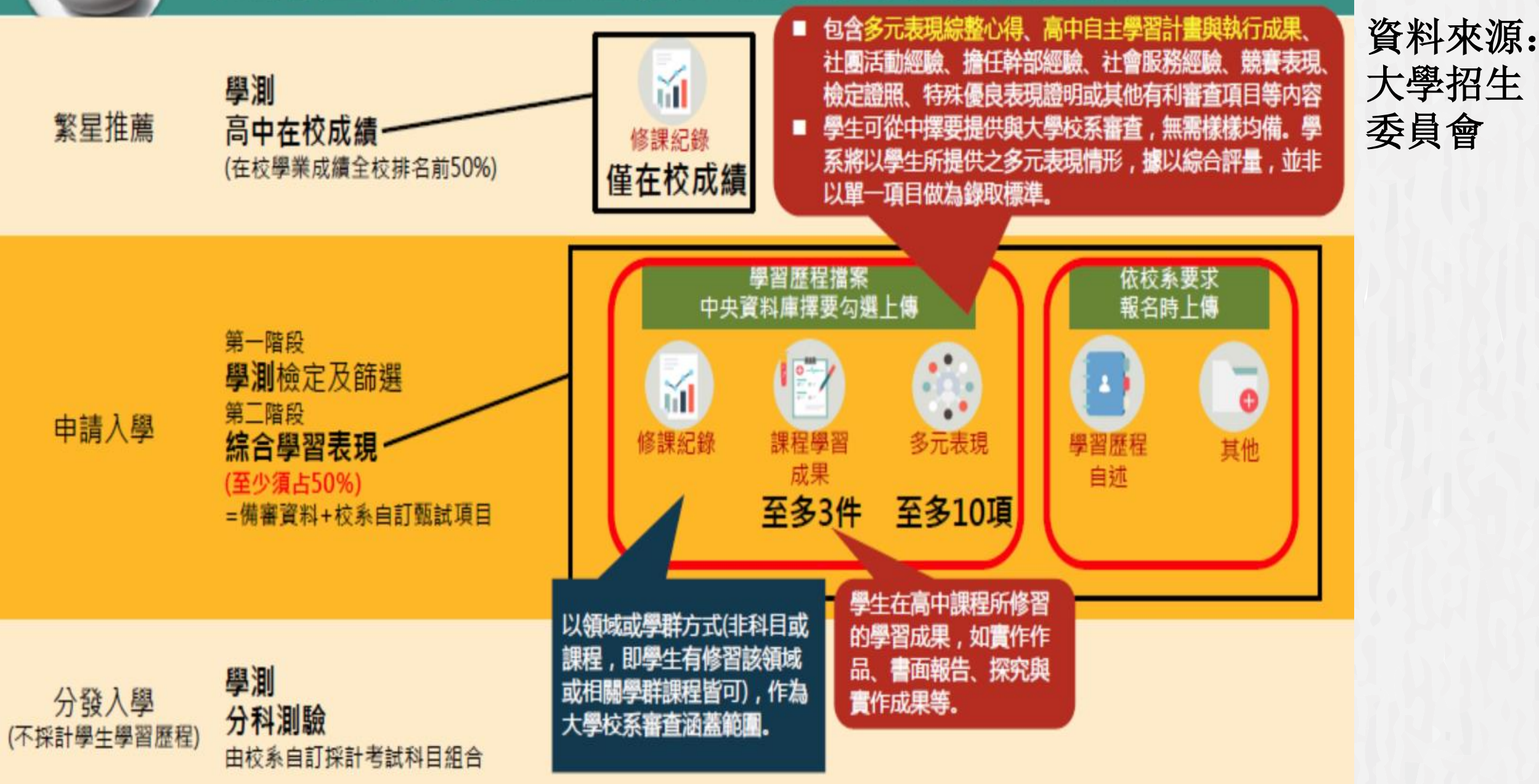

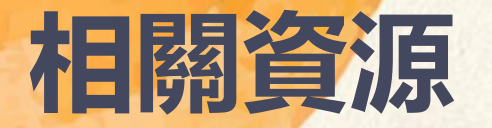

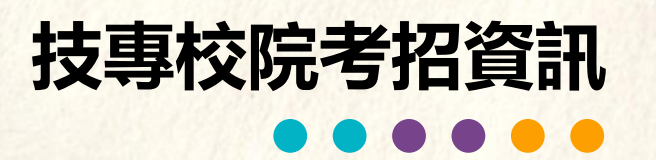

https://www.techadmi.edu.tw 技專校院招生策略委員會 (02)2777-3827 提供最新、最完整技專校院招生資訊升學資訊一把抓!

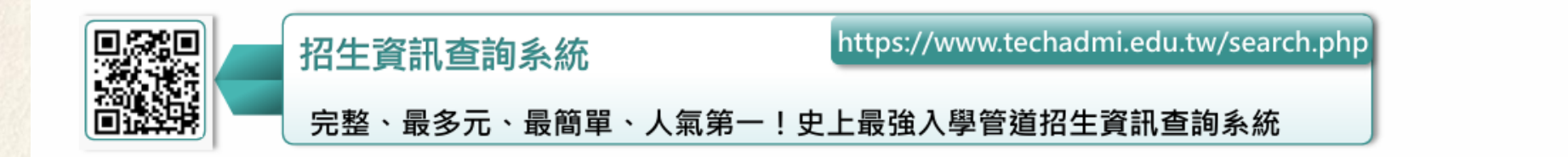

https://www.tcte.edu.t 財團法人技專校院入學測驗中心基金會 (05)537-9000 統一入學測驗考試報名、考科範圍查詢、歷屆考古題及解答下載

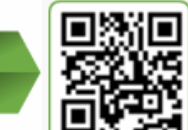

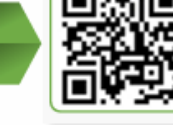

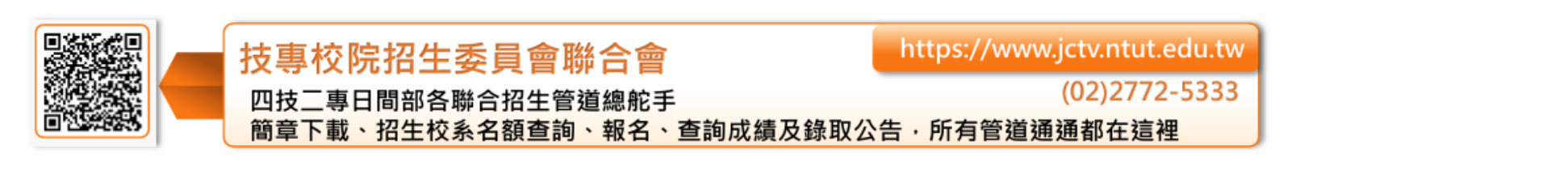

https://shs.k12ea.gov.tw/site/12basic 國教署宣導型入口服務-108課綱資訊網

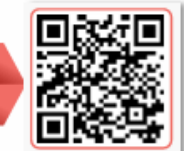

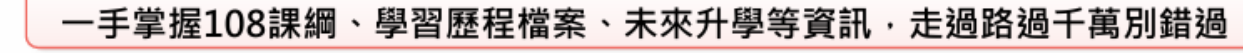

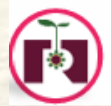

# 高一、高二可以參考:學習歷程檔案準備方向

#### 技專校院喜歡什麼學生?

技專校院 學習準備建議方向

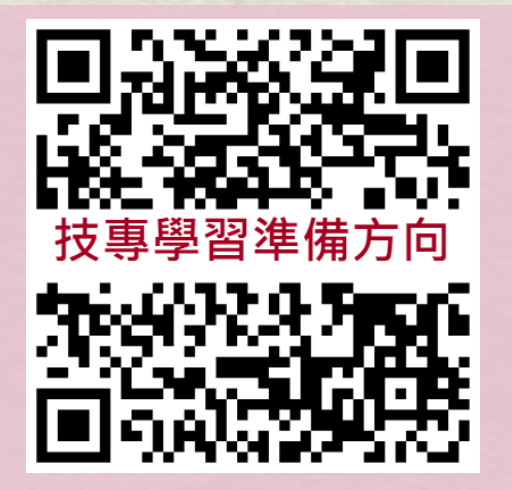

- 113學

#### 普通大學喜歡什麼學生?

大學申請入學參採高中學習歷程資料 完整版查詢系統

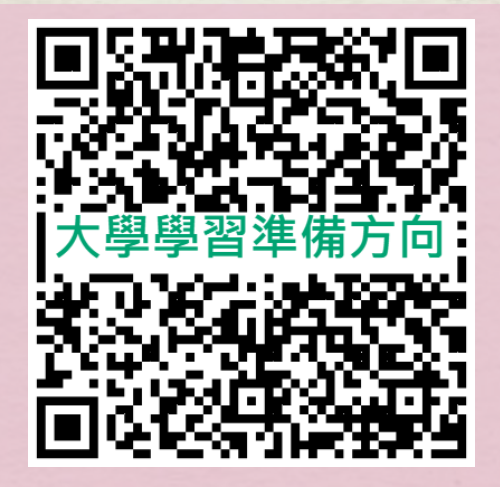

每年簡章會有所調整, 考生需參考當年招生簡章。

(ntut.edu.tw)

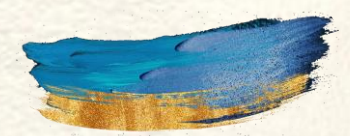

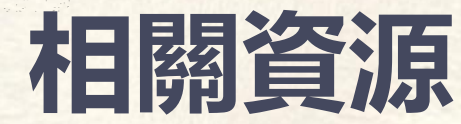

## 高三可以參考: 技專校院備審資料準備指引

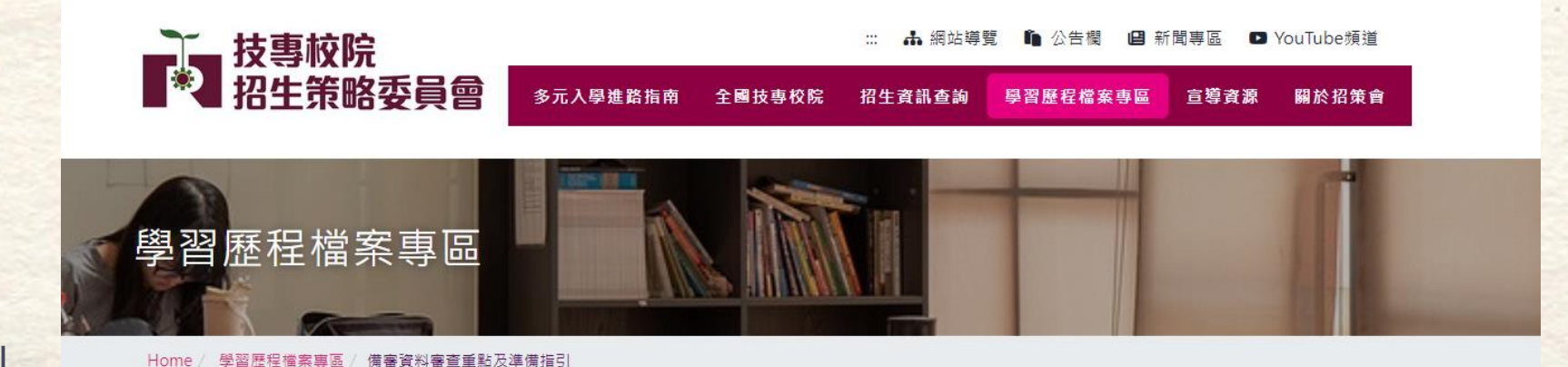

#### 技專校院備審資料準備指引

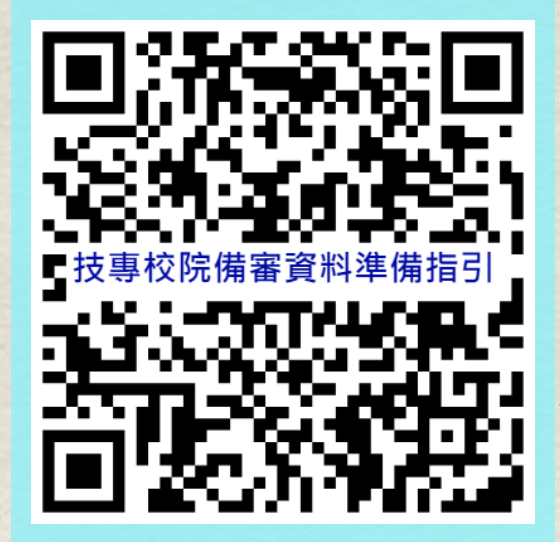

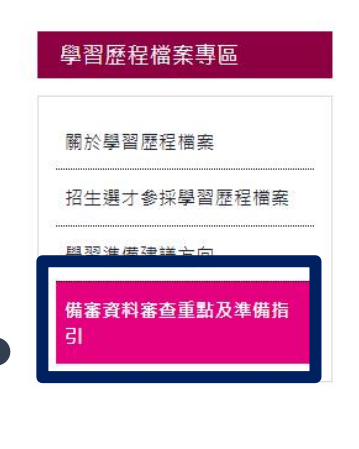

#### 備審資料審查重點及準備指引

#### 備審資料審查重點

#### 重視學生務實致用的專業知識及實作能力

學生在校期間課程學習過程的能力表現最為重要,因為技專校院系科在選才時,重視在學期間課程學習成 果、多元表現和綜整心得,由於系科課程及教學設計的需要,所以在審查學生備審資料,會從學生提供的 資料中,觀察學生有沒有具備解決問題、學習熱忱、邏輯推理、溝通表達、團隊合作、批判思考等特質, 以及務實致用的專業知識及實作能力等「綜合判斷」學生的各項表現,而不是採集點方式,加總每項資料 積分來計分。

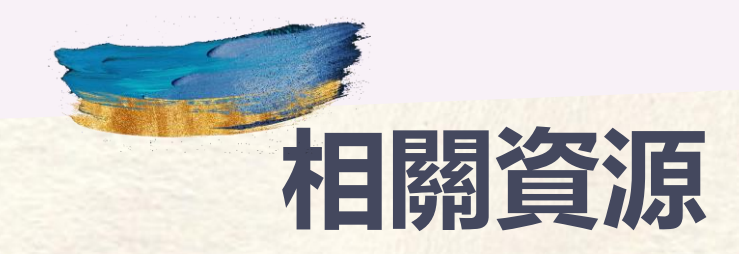

## 高三可以參考:大學個人申請備審資料準備指引

#### 大學個人申請備審資料準備指引

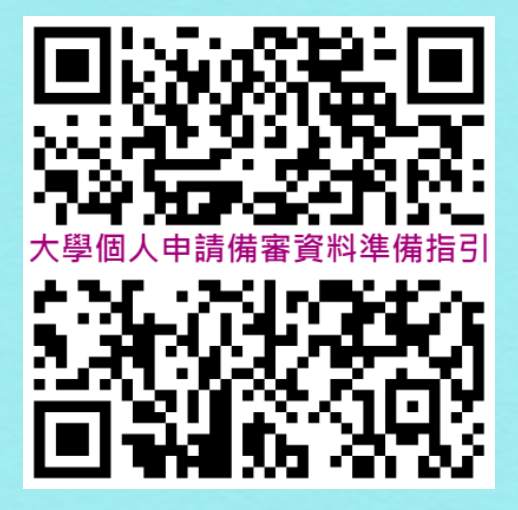

| → 大學頭弾                   | ₽<br>↓<br>↓<br>↓<br>↓<br>↓<br>↓<br>↓<br>↓<br>↓<br>↓<br>↓<br>↓<br>↓<br>↓<br>↓<br>↓<br>↓<br>↓ |                  | 大學招生委員會聯合會                                                                   |
|--------------------------|---------------------------------------------------------------------------------------------|------------------|------------------------------------------------------------------------------|
| College Adm              | issions Committee                                                                           |                  |                                                                              |
| 114                      | 申請                                                                                          | 入粤               | ★ 果之位 為您預留     ●                                                             |
| 網路<br>購買簡章 1             | 網路 聽<br>輯名系統 免英                                                                             | 障生<br>聴檢定 - 紀    | 諾選 審查 審查資料 各校 網路 分發<br>結果查詢 資料上傳 準備指引 旁單連結 登記志願 結果查詢                         |
| 固人密碼設定                   | 訊息公告                                                                                        | News             |                                                                              |
| MAIN MENU                | 🖉 最新消息                                                                                      |                  | 請留意!甄選委員會發送之間                                                                |
| ·訊息公告                    | 113/09/26                                                                                   | [彖統公告]           | 114甄邏作業資訊安全管理(ISMS)、個人資料保護管理(PIMS)維護及驗<br>報告人的政府也僅心生。                        |
| 法令规章                     | 113/09/18                                                                                   | 「多統公告1           | 超变外服務業指標公司<br>E1 【網互服務期停公告】太会預定於113年0日10日(四\0000.1300吨,准                     |
| 重要時程                     |                                                                                             | [37-10/0 24 [4]] | 「行網路局借推護」互供會有網路瞬斷、服務中斷狀況發生。不便之<br>處,敬請包涵,謝謝。                                 |
| ▶ 簡章發售                   | 113/09/11                                                                                   | [系統公告]           | i114學年度大學『繁星推薦』暨『申請入學』等2種類招生簡章印製與<br>基本作業20種小生                               |
| · 簡章公告<br>• 扶弱措施         | 113/08/30                                                                                   | [招生試務]           | 3] 114學年度申請人學辦理第一階段檢定、篩選納入大學程式設計先修檢<br>③ (APCS) 於多一等素                        |
| * 統計資料                   | 113/08/30                                                                                   | [招生試務]           | <ul> <li>3] 114學年度大學「申請入學」招生檢定科目採計「大學入學考試中心高<br/>中英語聽力測驗成績」之校系一管表</li> </ul> |
| <ul> <li>下載專區</li> </ul> | 113/08/20                                                                                   | [条統公告]           | <ul> <li>[] 【網頁服務暫停服務公告】本會預定於113年8月27日(二)0900-1300</li> </ul>                |
| ・相關網站                    |                                                                                             |                  | 時,進行網路設備維護,屆時會有網路瞬斷、服務中斷狀況發生。不<br>便之處,敬請包涵,謝謝。                               |
| 歷年資料                     | 113/08/20                                                                                   | [系統公告]           | i] 114申請入學已更新上線,113申請入學相關資料,請至歷年資料查<br>詢,謝謝。                                 |
| 高中作業資訊系統                 | 113/07/22                                                                                   | [會議簡報]           | [] 113學年度大學繁星推薦、申請入學招生作業檢討會會講資料(大學承<br>辦老詞(生用)                               |
| 大學作業資訊系統                 |                                                                                             |                  | 瀏覽頁數: 1 [全部]                                                                 |

||本會網站資訊安全及陽私權政策聲明||可切換至<行動版>讓操作更方便。|| 服務時間:平日(電-至電力):上午800~12:00;下午13:00~17:00。俄俄日及重定假日暫停服務。 621301富農動民推測大學時一般168號(05)2721799 Copyright by CAC. All rights reserved.

|                     | 國立臺灣科技                                                   |                                                  |
|---------------------|----------------------------------------------------------|--------------------------------------------------|
|                     |                                                          | 學生於升學時,自行選擇多元表現項目擇優上傳,並另撰寫「多元表現綜整心得」,本系將據以綜合評    |
|                     | 建築系                                                      | 量,亦可参考本系於備審資料準備指引網頁內容。<br>                       |
|                     |                                                          | ☑ 彈性學習時間學習成果(包含自主學習或選手培訓或學校特色活動)                 |
| (C) 9 76 9 2 84 (C) |                                                          | ☑ 競賽表現                                           |
|                     | ▶ 114學年度四技二專甄選入學學習準例                                     | ☑ 非修課紀錄之成果作品(如職場學習成果)                            |
| 技事學習進展              |                                                          | ☑ 檢定證照                                           |
|                     | 招生群(類)別: 06土木與建築群 07設計群                                  |                                                  |
|                     |                                                          | 學習歷程自述                                           |
|                     |                                                          |                                                  |
| <b>拉</b> 專校阮        |                                                          | 本項目採計內容以當年度公告之簡章為準,亦可參考本系於備審資料準備指引網頁公告之內容。       |
|                     | 06土木與建築群                                                 |                                                  |
|                     |                                                          | 其他                                               |
|                     | 修課紀錄                                                     | ▲項目採計內容以當年度公告之簡章為準,亦可參考本系於備審資料準備指引網頁公告之內容。       |
|                     | <ol> <li>本系參考高級中等學校部定及校訂必修之專業及實習科目<br/>行綜合評量。</li> </ol> | 備註                                               |
|                     | 2. 本系參考部定及校訂一般科目之重點領域為數學領域、語                             |                                                  |
|                     | 9百 域 。                                                   | 選才大方向:                                           |
|                     | 3 木幺灸老阁校校訂课修翌得妾業重結、名元重業武陸域統:                             | 1.本系以推動現代化建築教育及多元創新思維為目標,強調整合實務與學術專業知識的訓練,爭取多元發展 |
|                     | 3. 本示多"5字"仅仅可选修自行庄未夺贿。 文儿寺未以时以前。                         | 涵養、重視實務性,與深具競爭力及國際觀的特色學生。                        |
|                     |                                                          | 2.學生具備專業知識與實作能力、溝通表達能力、創造力、展現與社會環境互動關係與國際視野。     |
|                     | 課程學習成果                                                   |                                                  |
|                     |                                                          | 審查重點:                                            |
|                     | 學生升學時可擇要提供,本系將據以綜合評量。                                    | 1.專題實作、實習科目學習成果:土木與建築群相關領域之專題作品或成果,展現學生實作能力及專業知  |
|                     |                                                          | 識、溝通表達能力及創造能力。                                   |
|                     | ☑ 專題實作、實習科目學習成果(含技能領域)                                   | 2.多元表現之資料,可提供檢定、才藝或語文相關證明;各類活動證明、紀錄或心得陳述;參賽紀錄或作  |
|                     | ☑ 其他課程學習(作品)成果                                           | 品,以及有助於了解申請人學習或表現特質之相關資料。                        |

多元表現

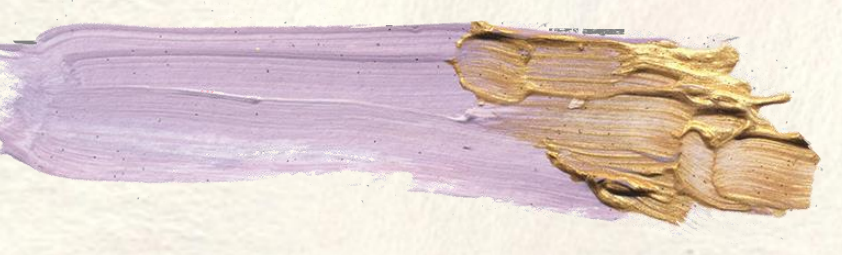

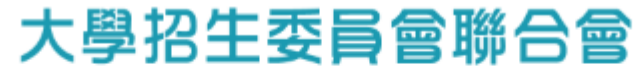

Joint Board of College Recruitment Commission

#### 大學申請入學參採高中學習歷程資料完整版查詢系統

國立臺灣大學-心理學系

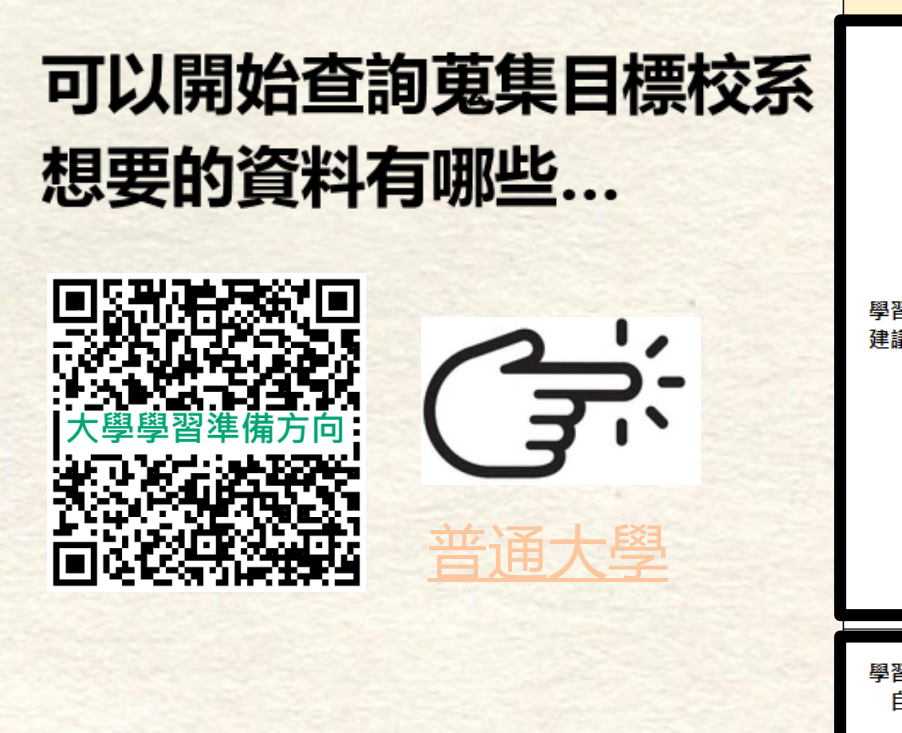

| 項目           |                         | 114學年度內容                                                                                                    |  |  |  |  |  |  |
|--------------|-------------------------|----------------------------------------------------------------------------------------------------|--|--|--|--|--|--|
|              | <mark>修課</mark><br>紀錄   | <ol> <li>1.本系參考部定必修、加深加廣選修、校訂必修、多元選修及綜合型高中之課程<sup>2</sup> 等修課紀錄進行綜合評量。</li> <li>2.本系參考部定必修與加深加廣選修之重點領域:         <ol> <li>(1)語文領域</li> <li>(2)數學領域</li> <li>(3)自然科學領域</li> </ol> </li> <li>3.學業總成績</li> </ol> |  |  |  |  |  |  |
| 學習準備<br>建議方向 | 課<br>留<br>成<br>果        | 學生可就下列內容或其他課程學習成果選擇提供,至多3件,本系據以綜合評量。<br>1.書面報告<br>2.實作作品                                                                                                    |  |  |  |  |  |  |
|              | <mark>多元</mark><br>表現   | 學生可就下列內容或其他有利審查資料選擇提供,至多10件,並以校內活動為主,且另撰寫『多元表現綜整心得』,本系據以綜合評量。<br>1.高中自主學習計畫與成果<br>o                                                                                                    |  |  |  |  |  |  |
| 學習歷程<br>自述   | 1.高中學<br>2.就讀動<br>3.未來學 | 高中學習歷程反思<br>.就讀動機<br>.未來學習計畫與生涯規劃                                                                                                    |  |  |  |  |  |  |
| 其他           | 無                       |                                                                                                    |  |  |  |  |  |  |

| 以同亡台灣新特十國設計多生版[(112節音)                                           |                                                                                                    |                                                                                    |             |                                                                                                    |                        |                      |          | 可選填報名之<br>科(組)、學程 | Z系<br>2數   | 6           |              |             |  |
|------------------------------------------------------------------|----------------------------------------------------------------------------------------------------|------------------------------------------------------------------------------------|-------------|----------------------------------------------------------------------------------------------------|------------------------|----------------------|----------|-------------------|------------|-------------|--------------|-------------|--|
| , t                                                              | くに                                                                                                    | 一入學測驗成績篩選                                                                          |             | 「「「又ノノーデーロノロ」」「スケット」「「「」」」」」」「「」」」」」」」」」」」」」」」」」」」」」」」」」                                                                  |                        |                      |          |                   |            |             | 總成結同分參配<br>法 |             |  |
| 成績                                                               | 科目                                                                                                    | 篩選倍率 同級分超額 篩選科目                                                                    |             | 統一入學測驗<br>成績加權                                                                                                    |                        | 指定項目                 | 最低<br>得分 | 滿分                | 占總成績<br>比率 | 證照或<br>得獎加分 | 順序           | 項目          |  |
|                                                                  | 國文                                                                                                    | 4.00                                                                               | v           | x2.00倍                                                                                                    | 合占<br>總成績<br>比率<br>40% | 專題實作、實習科目學習成果(含技能領域) |          | 100               | 12%        |             | 1            | 統測科目<br>専業二 |  |
|                                                                  | 英文                                                                                                    | 4.00                                                                               | v           | x2.00倍                                                                                                    |                        | 學習歷程備審資料審查           |          | 100               | 28%        |             | 2            | 統測科目<br>英文  |  |
| 處<br>理                                                           | 數學                                                                                                    | 4.00                                                                               | v           | x0.00倍                                                                                                    |                        | 面試                   |          | 100               | 20%        | 不予加分        | 3            | 統測科目<br>専業一 |  |
| 方<br>式                                                           | 専業一                                                                                                    | 3.00                                                                               | v           | x2.50倍                                                                                                    |                        |                      |          |                   |            |             | 4            | 統測科目<br>國文  |  |
|                                                                  | 專業二                                                                                                    | 2.00                                                                               | v           | x3.00倍                                                                                                    |                        |                      |          |                   |            |             | 5            | 統測科目<br>數學  |  |
|                                                                  |                                                                                                    | 同級分超額篩選為同<br>額篩選勾選科目級分                                                             | 級分超<br> 之總和 |                                                                                                    |                        |                      |          |                   |            |             | 6            |             |  |
|                                                                  |                                                                                                    | 項目                                                                                 |             |                                                                                                    |                        |                      |          |                   |            |             |              |             |  |
|                                                                  |                                                                                                    | A.修課紀錄 ※應屆畢業生一律由就請學校上傳:110學年度以後畢業生,一律由學習歷程中央資料庫提供:其餘畢業生或同等學力者,一律自行上傳歷年成績單(PDF檔) 1件 |             |                                                                                                    |                        |                      |          |                   |            |             |              |             |  |
| 豐富                                                               | 習廢程                                                                                                    | B.課程學習成果                                                                           |             | □-1.世國其任:其自州其学自成素(含技能視域)(*須主少工得1件)任付口工得什數工限下,可工得等超其作,亦可工得其當科日学皆成素(含技能視域),也可二者首上得       □         B-2.其他課程學習(作品)成果       □ |                        |                      |          |                   |            |             |              |             |  |
| 備領                                                               | 審資料                                                                                                    | C.多元表現: C-3、C-4、C-5、C-6、C-7、C-8                                                    |             |                                                                                                    |                        |                      |          |                   |            |             |              | 件           |  |
|                                                                  |                                                                                                    | D-1.多元表現綜整心得 1件                                                                    |             |                                                                                                    |                        |                      |          |                   |            |             |              | 件           |  |
|                                                                  |                                                                                                    | D-2.學習歷程自述(含學習歷程反思、就讀動機、未來學習計畫與生涯規劃)                                               |             |                                                                                                    |                        |                      |          |                   |            |             |              | 1件          |  |
|                                                                  |                                                                                                    | D-3.其他有利審查資料                                                                       |             |                                                                                                    |                        |                      |          |                   |            |             | 1            | 件           |  |
| 學習歷程<br>備審資料<br>上傳說明<br>3.未勾選使用學習歷程中央資料庫上傳或屬個別報名者,一律由考生以PDF檔案上傳。 |                                                                                                    |                                                                                    |             |                                                                                                    |                        |                      |          |                   |            |             |              |             |  |
| 指定項目                                                             | I.有關二階指定項目作業規劃,請參閱本校網站(http://www.ntust.edu.tw)/招生資訊/大學部招生/四技甄選網頁公告。 I.有關二階指定項目作業規劃,請參閱本校網站(http://www.ntust.edu.tw)/招生資訊/大學部招生/四技甄選網頁公告。 2.原住民考生應提供原住民族群文化學習歷程及多元表現成果,以利審查。 3.本系需求之補充資料:自我推薦摘要表(表A)及課程學習成果工作內容與貢獻度表(表B),請至本校網站〔首頁/招生資訊/大學部招生/四技甄選〕下載,請以電腦繕打並親簽完成轉PDF檔後,上傳至「D-3其他有利審]<br>資料」項目。 |                                                                                    |             |                                                                                                    |                        |                      |          |                   | 也有利審查<br>1 |             |              |             |  |
| 部分課程以英語授課。                                                       |                                                                                                    |                                                                                    |             |                                                                                                    |                        |                      |          |                   |            |             |              |             |  |

| 1              | 기년                | $\overline{\Theta} \rightarrow \dot{f} \neq \dot{f}$                                                                                                    |                   | 立臺灣科拉大學 | 医十阕 建筑 《 为 历 [ (112 笛音) |                             |          |     | 辛)             | 可選填報名之系 6<br>科(組)、學程數 6 |      | 6           |  |
|----------------|-------------------|----------------------------------------------------------------------------------------------------|-------------------|---------|-------------------------|-----------------------------|----------|-----|----------------|-------------------------|------|-------------|--|
| Ļ              | いし                | 第一階段<br>一入學測驗成績篩選                                                                                                    | コ/写/              | TIX     |                         | 子、とこうたうなのが見たい。<br>甄選總成績採計方式 | 動式       | 川白」 | <del>早</del> / |                         | 總成績同 | 同分参酌方<br>法  |  |
| 成績 處理 方式       | 科目                | 篩選倍率                                                                                                    | 同級分超額<br>篩選科目     | 統一入     | 學測驗<br>加權               | 指定項目                        | 最低<br>得分 | 滿分  | 占總成績<br>比率     | 證照或<br>得獎加分             | 順序   | 項目          |  |
|                | 國文                | 5.00                                                                                                    | V                 | x0.00倍  | 合占線成績                   | 專題實作、賓習科目學習成果(含技能領域)        |          | 100 | 12%            | 不予加分                    | 1    | 統測科目<br>英文  |  |
|                | 英文                | 5.00                                                                                                    | v                 | x2.00倍  |                         | 學習歷程備審資料審查                  |          | 100 | 28%            |                         | 2    | 統測科目<br>數學  |  |
|                | 數學                | 5.00                                                                                                    | v                 | x2.00倍  |                         | 面試                          |          | 100 | 20%            |                         | 3    | 統測科目<br>専業一 |  |
|                | 専業一               | 2.00                                                                                                    | v                 | x2.50倍  | 比率<br>40%               |                             |          |     |                |                         | 4    | 統測科目<br>専業二 |  |
|                | 専業二               | 2.00                                                                                                    | v                 | x2.50倍  |                         |                             |          |     |                |                         | 5    | 統測科目<br>國文  |  |
|                |                   | -<br>同級分超額篩選為同<br>額篩選勾選科目級分                                                                                                    | ,<br>列級分超<br>}之總和 |         |                         |                             |          |     |                |                         | 6    |             |  |
|                |                   | 項目                                                                                                    |                   |         |                         |                             |          |     |                |                         |      | 上傅檔案件數上限    |  |
|                |                   | A.修課紀錄 ※應屆畢業生一律由就讀學校上傳;110學年度以後畢業生,一律由學習歷程中央資料庫提供;其餘畢業生或同等學力者,一律自行上傳歷年成績單(PDF檔)                                                                                                    |                   |         |                         |                             |          |     |                |                         |      | 1件          |  |
|                |                   | B-1.專題實作、實習科目學習成果(含技能領域)(*須至少上傳1件)在符合上傳件數上限下,可上傳專題實作、亦可上傳實習科目學習成果(含技能領域)、也可二者皆上傳                                                                                                    |                   |         |                         |                             |          |     |                |                         |      | 2/4         |  |
| 學習             | 習歷程               | B-2.其他課程學習(作品)成果                                                                                                    |                   |         |                         |                             |          |     |                |                         |      | 2/#         |  |
| 備審資料           |                   | C.多元表現: C-1、C-2、C-3、C-4、C-5、C-6、C-7、C-8                                                                                                    |                   |         |                         |                             |          |     |                |                         |      | //+         |  |
|                |                   | D-1.多元表現綜整心得                                                                                                    |                   |         |                         |                             |          |     |                |                         |      | 1件          |  |
|                |                   | D-2.學習歷程自述(含學習歷程反思、就讀動機、未來學習計畫與生涯規劃)                                                                                                    |                   |         |                         |                             |          |     |                |                         |      | 1件          |  |
|                |                   | D-3.其他有利審查資料                                                                                                    |                   |         |                         |                             |          |     |                |                         |      | 1件          |  |
| 學習<br>備3<br>上( | 習歷程<br>審資料<br>専說明 | 1.専題實作、實習科目學習成果(含技能領域)獨立採計成績,須至少上傳1件;其餘學習歷程上傳檔案資料作為學習歷程備審資料審查成績採計。<br>2.勾選使用學習歷程中央資料庫上傳者,除考生自行撰寫及上傳資料(D-1,D-2,D-3)須自行上傳外,其餘資料以勾選方式,將學習歷程中央資料庫釋出相關資料至報名校系科(組)、學程作審閱。<br>3.未勾選使用學習歷程中央資料庫上傳或屬個別報名者,一律由考生以PDF檔案上傳。                  |                   |         |                         |                             |          |     |                |                         |      |             |  |
| 指定項目           | 目甄試說明             | 1.有關二階指定項目作業規劃,請參閱本校網站(http://www.ntust.edu.tw)/招生資訊/大學部招生/四技甄選網頁公告。<br>2.原住民考生應提供原住民族群文化學習歷程及多元表現成果,以利審查。<br>3.本系需求之補充資料:自我推薦摘要表(表A)及課程學習成果工作內容與貢獻度表(表B),請至本校網站〔首頁/招生資訊/大學部招生/四技甄選〕下載。請以電腦繕打並親簽完成轉PDF檔後,上傳至「D-3其他有利審查資<br>料」項目。 |                   |         |                         |                             |          |     |                |                         |      |             |  |

# 簡章與項目名稱代碼對照

| 分類        | 學習歷程備審資料項目名稱代碼對照表                  |  |  |  |  |  |  |  |  |
|-----------|------------------------------------|--|--|--|--|--|--|--|--|
| D·坦和當到上里  | B-1 專題實作及實習科目學習成果(含技能領域)           |  |  |  |  |  |  |  |  |
| D.标柱子 自成不 | B-2 其他課程學習(作品)成果                   |  |  |  |  |  |  |  |  |
|           | C-1 彈性學習時間學習成果(包含自主學習或選手培訓或學校特色活動) |  |  |  |  |  |  |  |  |
|           | C-2 社團活動經驗                         |  |  |  |  |  |  |  |  |
|           | C-3 擔任幹部經驗                         |  |  |  |  |  |  |  |  |
| (名元丰田     | C-4 服務學習經驗                         |  |  |  |  |  |  |  |  |
| 0.97625   | C-5 競賽表現                           |  |  |  |  |  |  |  |  |
|           | C-6 非修課紀錄之成果作品(如職場學習成果)            |  |  |  |  |  |  |  |  |
|           | C-7 檢定證照                           |  |  |  |  |  |  |  |  |
|           | C-8 特殊優良表現證明                       |  |  |  |  |  |  |  |  |

# 在準備學習歷程的過程中遇到 任何問題,都歡迎找老師討論。

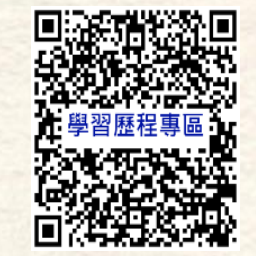

重要事項公告及操作說明 請參閱學校首頁「學習歷程檔案專區」